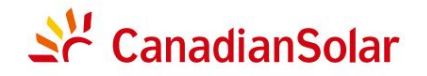

#### Sede Global

CSI Solar Co., Ltd. 199 Lushan Road, SND, Suzhou, Jiangsu, China, 215129 P +1 519 837 1881 F +1 519 837 2550 Consultas de vendas E-mail:info@csisolar.comE-mail de suporte ao cliente:service.ca@csisolar.com

#### Europa, Oriente Médio e África

Canadian Solar EMEA GmbH LandsbergerStraße94, 80339 Munich, GermanyP +49 (0) 89 519 968 90 F +49 (0) 89 519 968 911 Consultas de vendas E-mail:sales.emea@csisolar.comE-mail de suporte ao cliente:service.emea@csisolar.com

## Australia

Canadian Solar MSS (Australia)Pty Ltd 44 Stephenson St, Cremorne VIC 3121, AustraliaP +61 ( 3 ) 860 918 44 Consultas de vendas E-mail:sales.au@csisolar.comE-mail de suporte ao cliente:service.au@csisolar.com

#### South East Asia

101 Thompson Road #15-03 United Square, Singapore 307591 P +65 6572 905 F +65 6559 4690 E-mail para consultas de vendas:sales.sg@csisolar.comE-mail de suporte ao cliente:service.cn@csisolar.com América latina

Canadense Solar Brasil

Avenida Roque Petroni Junior, 999, 4° andar Vila Gertrudes, São Paulo, Brasil, CEP 04707-910 P +55 11 3957 0336 Dúvidas sobre Vendas E-mail:sales.br@csisolar.com

E-mail de Atendimentoao Cliente: service.latam@csisolar.com

Este manual está sujeito a alteraçõessem notificaçãoprévia. Os direitos autoraissão reservados. A duplicação de qualquer parte desta edição é proibida sem permissão por escrito. Siga os produtos reais em caso de discrepâncias neste manual do usuário.

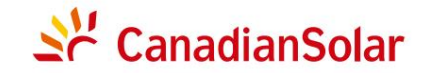

## INVERSOR FV CSI GRID-TIED 125KW MANUAL DE INSTALAÇÃO E OPERAÇÃO

VERSÃO 1.0 (2020.9)

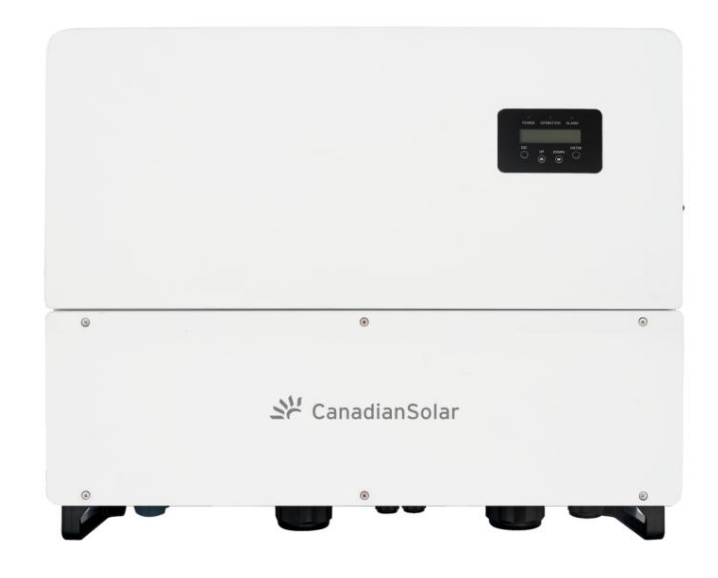

#### Versão 1.0, Data de lançamento:05,2021

CSI Solar Co., Ltd. 199 Lushan Road, SND, Suzhou, Jiangsu, China, 215129 www.csisolar.com

# <u>Conteúdo</u>

| 1. Int | rodução                                                              |
|--------|----------------------------------------------------------------------|
|        | 1.1 Descrição do produto                                             |
|        | 1.2 Desembalagem e armazenamento                                     |
|        | 1.2.1 Armazenamento                                                  |
| 2. Ins | truções de segurança                                                 |
|        | 2.1 Símbolos de segurança                                            |
|        | 2.2 Instruções geraisde segurança                                    |
|        | 2.3 Aviso de uso                                                     |
|        | 2.4 Circuitos de Proteção e Controles                                |
| 3. Ins | talação                                                              |
|        | 3.1 Considerações ambientais                                         |
|        | 3.1.1 Selecione um local para o inversor                             |
|        | 3.1.2 Outras considerações ambientais                                |
|        | 3.2 Manuseio do produto                                              |
|        | 3.3 Montagemdo inversor                                              |
|        | 3.3.1 Montagem na parede                                             |
|        | 3.3.2 Montagement rack                                               |
|        | 3.4 Conexões Elétricas                                               |
|        | 3.4.1 Aterramento                                                    |
|        | 3.4.2 Conecte o lado FV do inversor                                  |
|        | 3.4.3 Conecte o lado da rede do inversor                             |
| 4. C   | Comunicação e monitoramento                                          |
|        | 4.1 ComunicaçãoRS485                                                 |
|        | 4.2 ComunicaçãoEthernet                                              |
| 5. Co  | missionamento                                                        |
|        | 5.1 Selecionando o padrão de rede apropriado                         |
|        | 5.1.1 Verificando o padrão de rede para o país de instalação         |
|        | 5.2 Alteração do padrão de grade                                     |
|        | 5.2.1 Procedimentopara definir o padrão de grade                     |
|        | 5.3 Configuração deum padrão de grade personalizado                  |
|        | 5.4 Verificações preliminares                                        |
|        | 5.4.1 Conexões CC                                                    |
|        | 5.4.2 Conexões CA                                                    |
|        | 5.4.3 Configuração CC                                                |
|        | 5.4.4 Configuração CA                                                |
| 6. Op  | eração normal                                                        |
|        | 6.1 Procedimento de inicialização<br>6.2 Procedimentode desligamento |
|        | 6.3 Menu Principal                                                   |
|        | 6.4 Informações                                                      |
|        | 6.4.1 Tela de bloqueio                                               |

| Contei                                         | ído |
|------------------------------------------------|-----|
|                                                |     |
| 6.5 Configurações                              | 40  |
| 6.5.1 Definir Hora                             | 40  |
| 6.5.2Definir endereço                          | 40  |
| 6.6 Informações Avançadas - Somente Técnicos   | 41  |
| 6.6.1 Mensagem de Alarme                       | 41  |
| 6.6.2 Mensagem em execução                     | 41  |
| 6.6.3 Versão                                   | 42  |
| 6.6.4 Energia Diária                           | 42  |
| 6.6.5 Energia Mensal                           | 42  |
| 6.6.6 Energia Anual                            | 43  |
| 6.6.7 Registros Diários                        | 43  |
| 6.6.8 Dadosde comunicação                      | 43  |
| 6.6.9 Mensagem deAviso                         | 43  |
| 6.7 Configurações Avançadas - Somente Técnicos | 44  |
| 6.7.1 Selecionando o padrão                    | 44  |

|                   | 6.6.4 Energia Diária                                               | 42       |
|-------------------|--------------------------------------------------------------------|----------|
|                   | 6.6.5 Energia Mensal                                               | 42       |
|                   | 6.6.6 Energia Anual                                                | 43       |
|                   | 6.6.7 Registros Diários                                            | 43       |
|                   | 6.6.8 Dados de comunicação                                         | 43       |
| 6.7 Con           | 6.6.9 Mensagem deAviso<br>ıfigurações Avançadas - Somente Técnicos | 43<br>44 |
|                   | 6.7.1 Selecionando o padrão                                        | 44       |
|                   | 6.7.2 Rede ON/OFF                                                  | 45       |
|                   | 6.7.3Energia Limpa                                                 | 45       |
|                   | 6.7.4 Redefinir senha                                              | 45       |
|                   | 6.7.5 Controle de potência                                         | 46       |
|                   | 6.7.6 Calibrar Energia                                             | 46       |
|                   | 6.7.7 Configurações especiais                                      | 47       |
|                   | 6.7.8 Configurações do modoSTD                                     | 47       |
|                   | 6.7.9 Restaurar configurações                                      | 47       |
|                   | 6.7.10 Atualização da HMI                                          | 48       |
|                   | 6.7.11 Reiniciar HMI                                               | 48       |
|                   | 6.7.12 Parâmetro de Depuração                                      | 49       |
|                   | 6.7.13Teste do Ventilador                                          | 49       |
|                   | 6.7.14 Atualização do DSP                                          | 50       |
|                   | 6.7.15 Conjunto de Compensação                                     | 50       |
| 7. Manutenção     |                                                                    | 51       |
| 7.1 Fun           | ção Anti-PID                                                       | 51       |
| 7.2 Mai           | nutenção do Ventilador                                             | 52       |
| 7.3 Ma            | nutenção do dispositivo de proteção contra surtos                  | 53       |
| 8. Solução de pro | oblemas                                                            | 54       |
| 9. Especificações |                                                                    | 57       |
| 10.Apêndices      |                                                                    | 58       |
|                   |                                                                    |          |

# 1. Introdução

## 1.1 Descrição do produto

Os inversoressolares trifásicos canadenses convertema energia CC do painel fotovoltaico(PV) em energia de corrente alternada(CA) que pode satisfazer cargas locais, bem como alimentara rede de distribuição de energia.

## Este manual cobre o modelo de inversor trifásico listado abaixo:

## CSI-125-T600GL02-E

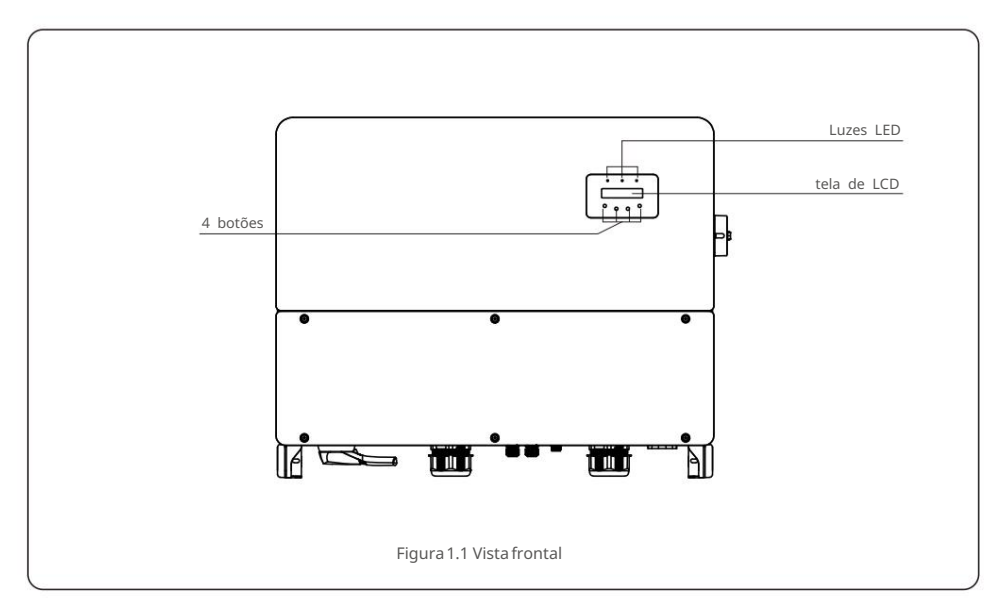

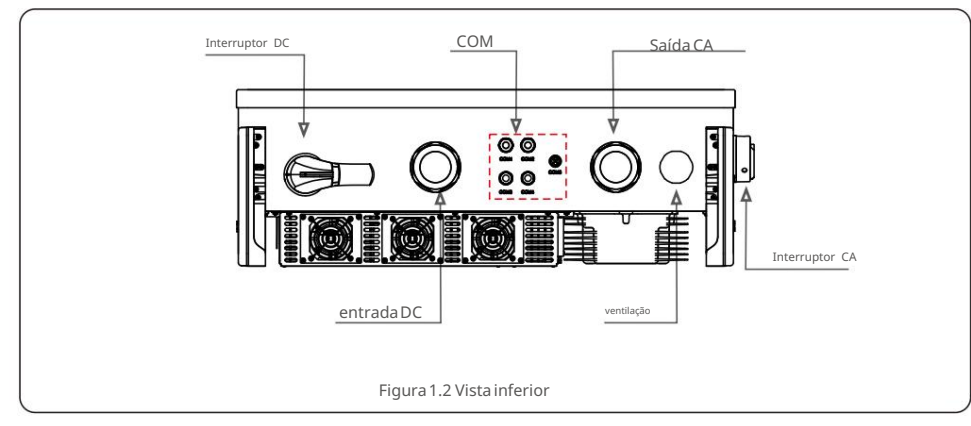

## 1.2 Desembalageme armazenamento

O inversoré enviado com todos os acessórios em uma caixa.

Ao desembalar, verifiquese todas as peças listadas abaixo estão incluídas:

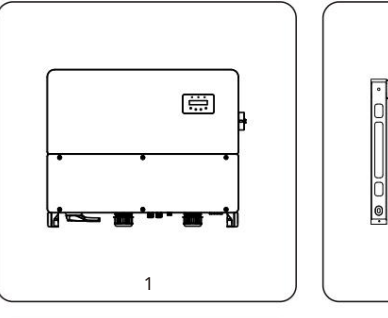

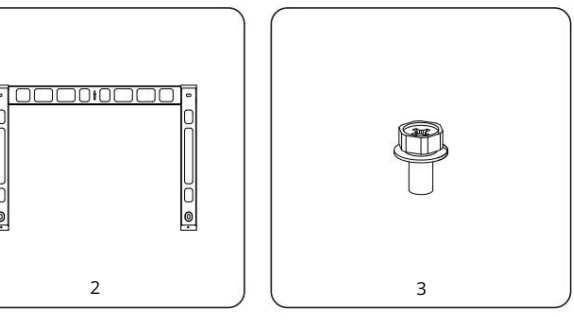

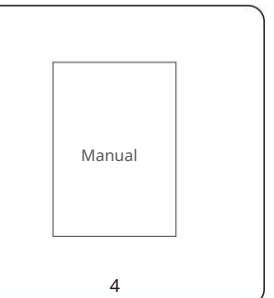

| Papel# | Descrição          | Número | Observações            |
|--------|--------------------|--------|------------------------|
| 1      | Inversor           | 1      |                        |
| 2      | 2 placa traseira   |        |                        |
| 3      | Parafusode fixação | 2      | ParafusosextavadoM6*12 |
| 4      | Manual do usuário  | 1      |                        |

# 1. Introdução

## 2. Instruções de segurança

#### 1.2.1 Armazenamento

Se o inversor não for instalado imediatamente as instruções de armazenamentoe as condições ambientais estão abaixo:

Use a caixa original para reembalaro inversor, lacre com fita adesiva com o dessecante dentro do

caixa.

- Armazene o inversor em local limpo e seco, livre de poeira e sujeira. A temperaturade armazenamentodeve ser entre -40 e 158 °F (-40 - 70 °C) e a umidade deve estar entre 0 e 100%, sem condensação.
- Não empilhemais de dois (2) inversoresem um único palete. Não empilhemais de 2 paletes

#### alto.

- Mantenhaa(s) caixa(s) longe de materiaiscorrosivos para evitar danos ao invólucrodo inversor.
- Inspecione a embalagem regularmente. Se a embalagem estiver danificada (molhada, danificadapor pragas, etc.), embale-a novamenteinversorimediatamente.
- Armazeneos inversoresem uma superfícieplana e dura -- não inclinado ou de cabeça para baixo.
- Após 100 dias de armazenamento, o inversore a caixa devem ser inspecionados quanto a danos físicos antes instalando.Se armazenadopor mais de 1 ano, o inversor precisa ser totalmente examinado e testado por serviço qualificadoou pessoal elétrico antes de usar.
- A reinicializaçãoapós um longo período sem uso exige que o equipamentoseja inspecionadoe, em alguns casos,

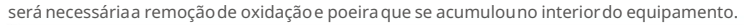

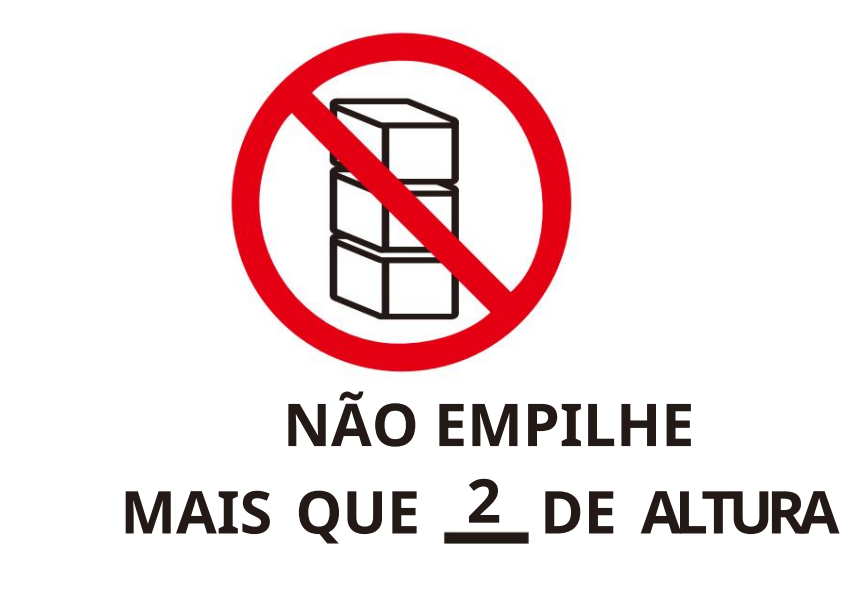

Figura 1.3

O uso inadequadopode resultar em riscos de choque elétrico ou queimaduras. Este manual do produto contém instruções importantes que devem ser seguidas durante a instalação e manutenção. Por favor, leia estas instruções cuidados amenteantes de usar e guarde-as em um local facilmente localizável para referência futura.

## 2.1 Símbolos de segurança

Os símbolos de segurança usados neste manual, que destacam riscos potenciais de segurança e informações importantes sobresegurança, estão listados abaixo:

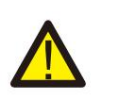

## AVISO

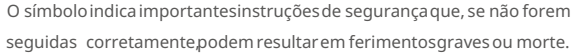

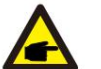

### **OBSERVAÇÃO**

O símbolo indica importantes instruções de segurança que, se não forem seguidas corretamente, podem resultar em danos ou destruição do inversor.

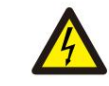

## CUIDADO, RISCO DE CHOOUE ELÉTRICO

O símbolo indica importantes instruções de segurança que, se não forem seguidas corretamente podem resultar em choque elétrico

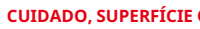

#### CUIDADO, SUPERFÍCIE QUENTE

O símbolo indica instruções de segurança que, se não forem seguidas corretamente, podem resultar em queimaduras.

## 2.2 Instruções gerais de segurança

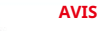

## AVISO

Não conecte o arranjo fotovoltaicopositivo (+) ou negativo (-) ao terra - isso pode causar sériosdanos ao inversor.

#### **AVISO**

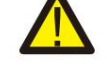

As instalações elétricas devem ser feitas de acordo com as normas locais e padrões nacionais de segurança elétrica.

## AVISO

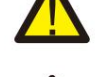

Para reduzir o risco de incêndio, dispositivos de proteção contra sobrecorrente (OCPD) são necessários para os circuitos conectados ao inversor.

## **CUIDADO** O

painel fotovoltaico(painéis solares) fornece uma tensão CC quando exposto à luz.

## 2. Instruções de segurança

#### CUIDADO Risco de cl

Risco de choque elétrico pela energia armazenadanos capacitores do inversor. Não remova a tampa até cinco (5) minutos após desconectar todas as fontes de alimentação, e isso só pode ser feito por um técnico de serviço.

A garantia pode ser anulada se ocorrer qualquer remoção não autorizadada tampa.

## CUIDADO

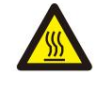

A temperaturada superfíciedo inversor pode atingir até **75ÿC (167ÿF).** Para evitar risco de queimaduras, não toque na superfíciequando o inversor estiver em operação. O inversor deve ser instalado fora do alcance das crianças.

## AVISO

O inversorsó pode aceitarum gerador fotovoltaicocomo entrada CC. O uso de qualquer outro tipo de fonte CC pode danificaro inversor.

## 2.3 Aviso de uso

O inversor foi construído de acordo com as diretrizes técnicas e de segurança aplicáveis. Useo inversor APENAS em instalações que atendamaos seguintes requisitos:

- 1). O inversor deve ser instalado permanentemente.
- 2). A instalação elétrica deve cumprir todos os regulamentose normas
- aplicáveis. 3).O inversor deve ser instalado de acordo com as instruções deste
- manual. 4).O projeto do sistema deve atender às especificações do inversor.

Para dar partidano inversor, a chave geral de alimentaçãoda rede (CA) deve ser ligada ANTES da chave CC ser ligada. Para parar o inversor, o InterruptorPrincipal de Alimentaçãoda Rede (CA) deve ser desligado antes do InterruptorCC ser desligado.

## 2.4 Circuitos de Proteção e Controles

Para atender aos códigos e padrões relevantes, a linha de inversorestrifásicos da Canadian Solar é equipado com circuitos de proteção e controles.

#### Proteção anti-ilhamento:

O ilhamentoé uma condição em que o inversor continua a produzir energia mesmo quando a rede não está presente. Os circuitos, junto com o firmware, foram projetados para determinarse a rede está presentes ajustando a frequência de saída do inversor. No caso de um sistema ressonante de 60Hz onde o inversor está parcialmenteisolado da rede, a programação do inversor pode detectar se há uma condição ressonante ou se a grade está realmente presente. também pode diferenciar entre inversores operando em paralelo e a rede.

- 3.1 Consideraçõesambientais
- 3.1.1 Selecione um local para o inversor

ou gases.

Ao selecionarum local para o inversor, considere o seguinte:

#### ATENÇÃO: Risco de incêndio

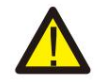

Apesar da construção cuidadosa, os dispositivos el étricos podem causar incêndios.

- Não instale o inversor em áreas que contenhammateriaisaltamenteinflamáveis
- Não instale o inversor em atmosferas potencialmente explosivas.
- A temperaturado dissipador de calor do inversor pode atingir 167°F (75°C).
- O inversor foi projetado para funcionar em uma faixa de temperatura ambiente entre -13°F a 140°F (-25 60°C).
- Se vários inversores forem instalados no local, um espaço mínimo de 500 mm deve ser mantido entre
- cada inversor e todos os outros equipamentosmontados. A parte inferior do inversor deve ter pelo menos 500 mm acimado solo ou piso (ver Figura 3.1).
- As luzes LED indicadoras de status e o LCD localizadono painel frontal do inversor não devem ser bloqueado.
- · Ventilação adequada deve estar presente se o inversor for instalado em um espaço confinado.

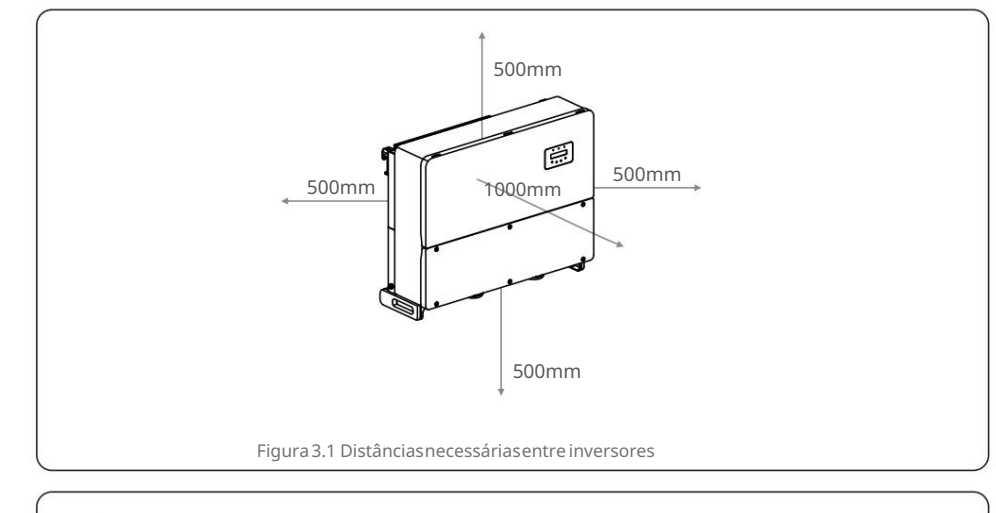

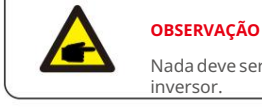

Nada deve ser armazenadoou colocado contra o

#### 3.1.1.1 Exemplos de instalações corretas e incorretas

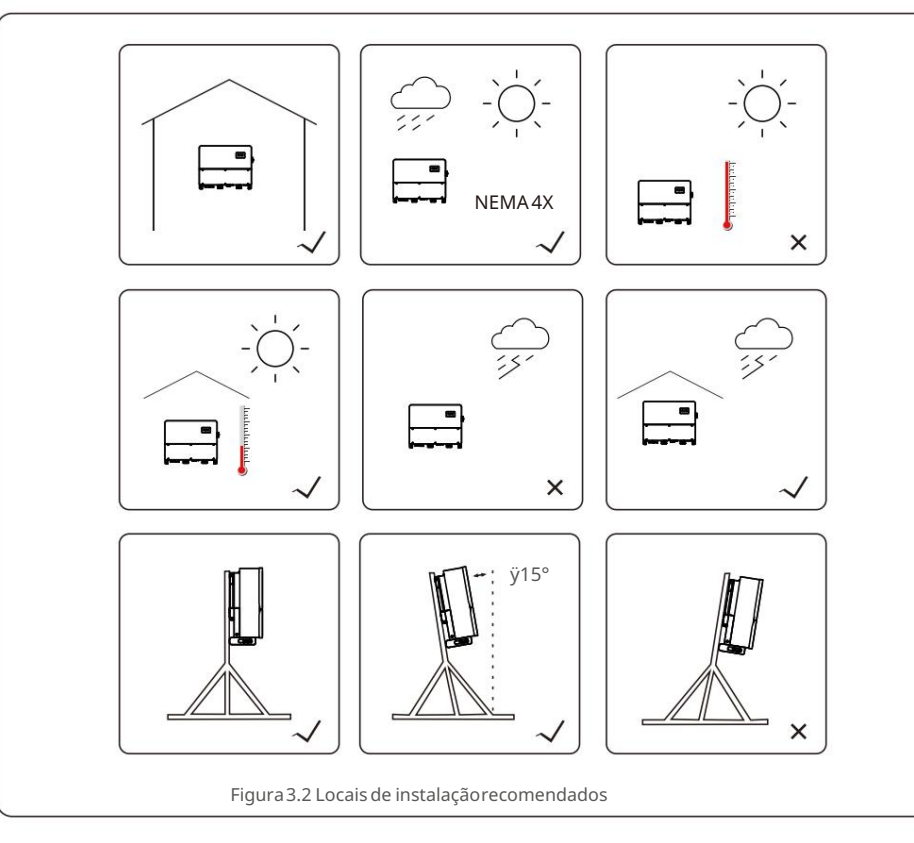

3.1.2 Outras considerações ambientais

3.1.2.1 Consultar dados técnicos

Consulte a seção de especificações (seção 9) para condições ambientais adicionais

(grau de proteção, temperatura, umidade, altitude, etc.).

3.1.2.2 Instalação na parede vertical

Este modelo de inversor solar canadense deve ser montado verticalmente(90 graus

ou 15 graus para trás).

#### 3.1.2.3 Evitar luz solar direta

A instalaçãodo inversorem um local exposto à luz solar direta deve ser evitada. A exposição direta à luz solar pode causar:

- Limitação da potência de saída (com consequente diminuição da produção de energia pelo sistema).
- Desgaste prematurodos componentes elétricos/eletromecânicos.
- Desgaste prematurodos componentes mecânicos (juntas) e da interfacedo usuário.

#### 3.1.2.4 Circulação de ar

Não instale em salas pequenas e fechadas onde o ar não possa circular livremente. Para evitar o superaquecimento, certifique-sesempre de que o fluxo de ar ao redor do inversor não está bloqueado.

3.1.2.5 Substâncias inflamáveis

Não instale perto de substâncias inflamáveis. Mantenhauma distânciamínima de três (3) metros (10 pés) de tais substâncias.

#### 3.1.2.6 Área de convivência

Não instale em uma área de convivênciaonde seja esperada a presença prolongadade pessoas ou animais. Dependendo de onde o inversorestá instalado(por exemplo: o tipo de superfícieao redor do

inversor, as propriedades gerais da sala, etc.) e a qualidade do fornecimento de eletricidade, o

nível de som do inversor pode ser bastante alto.

## 3.2 Manuseiodo produto

Reveja as instruções abaixo para manusearo inversor:

1. Os círculos vermelhos abaixo indicam recortes na embalagemdo produto. Empurreos recortes para formar alças para mover o inversor (consulte a Figura 3.3).

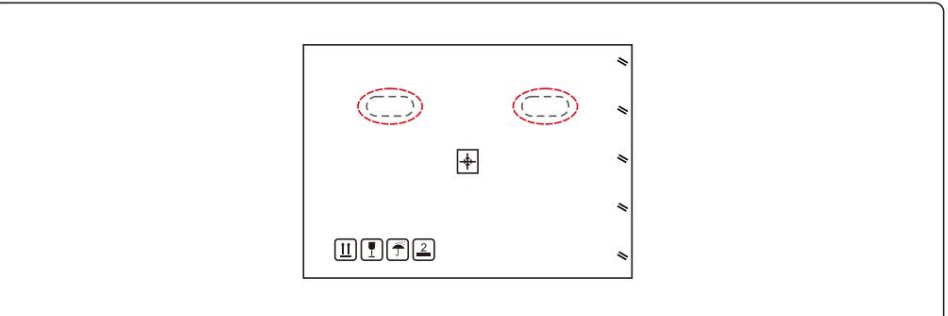

Figura 3.3 Alças usadas para mover o inversor mostradas circuladas em vermelho

2. São necessárias duas pessoas para removero inversor da caixa de transporte. Use as alças

integrado no dissipador de calor para removero inversor da caixa (consulte a Figura 3.4).

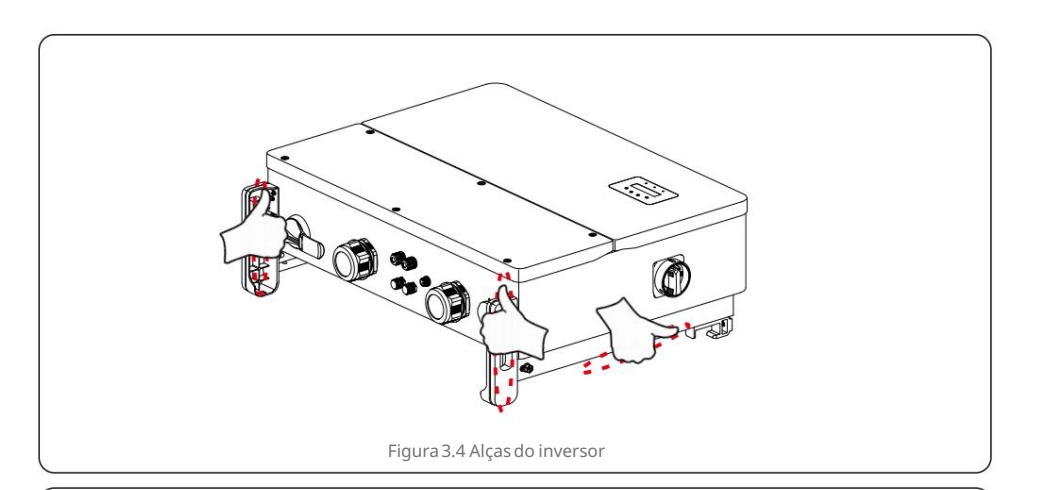

### AVISO

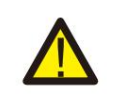

Devido ao peso do inversor, contusões ou fraturasósseas pode ocorrer ao levantare montarincorretamenteo inversor. Ao montaro inversor, leve em consideraçãoo peso do inversor. Use uma técnica de elevação adequada ao montar.

## 3.3 Montagemdo Inversor

O inversor pode ser montado na parede ou em racks de metal. Os furos de montagemdevem ser consistentecom o tamanhodo suporte ou as dimensões mostradas na Figura 3.5.

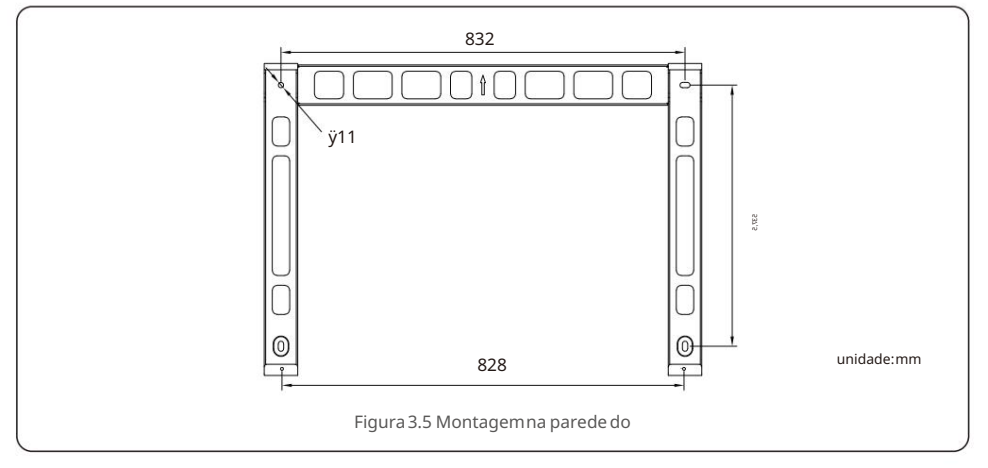

## 3.3.1 Montagemna parede

Consulte a figura 3.6 e a figura 3.7. O inversor deve ser montado

verticalmente. As etapas para montar o inversor listados abaixo:

- 1. Consulte a Figura 3.6, faça furos para parafusos de montagem com base no diâmetro do furo do suporte
- usando uma broca de precisão mantendo a broca perpendicularà parede.

A profundidademáximaé de 90 mm.

- 2. Certifique-sede que o suporte esteja na horizontal. E os orifícios de montagem (na Figura 3.6) são marcados corretamente Faça os furos na parede em suas marcas.
- 3. Use os parafusos de montagemadequados para fixar o suporte na parede.

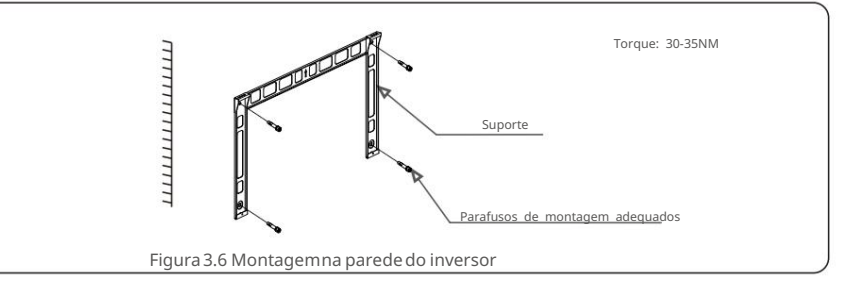

4. Levante o inversor e pendure-o no suporte e, em seguida, deslize para baixo para garantir que eles se encaixemperfeitamente.

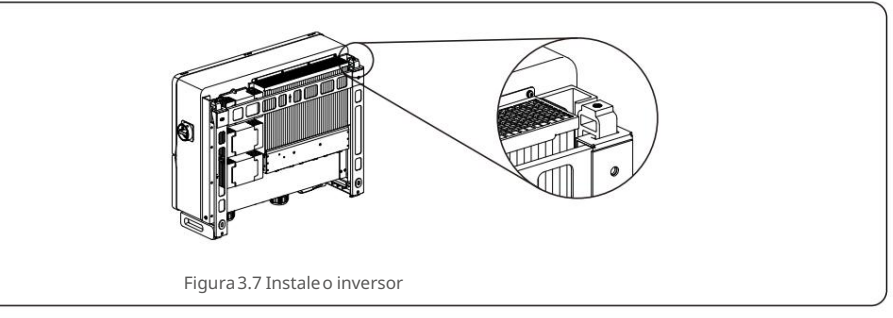

5. Use os parafusos da embalagempara fixar o inversor ao suporte de

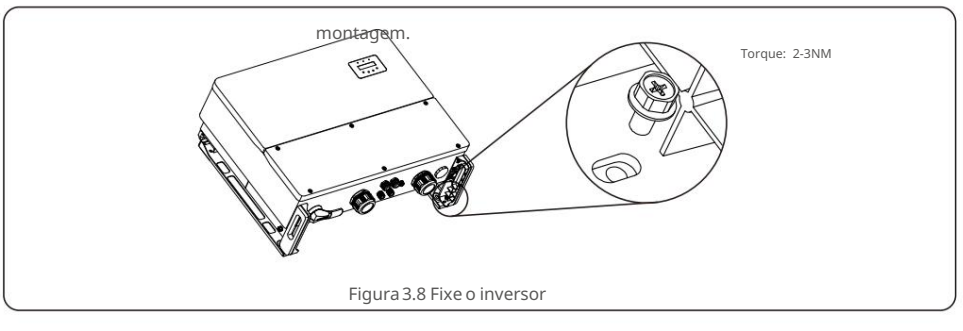

## 3. Instalação

## 3.3.2 Montagemem rack

As etapas para montagemno rack estão listadas abaixo:

- 1. Selecione um local para o inversor
- Com classificação de proteção NEMA4X, o inversorpode ser instaladotanto em ambientes externos quanto internos.
- Quando o inversorestiverfuncionando,a temperaturado chassi e do dissipador de calor será maior, Não instale o

inversorem um local que você toque acidentalmente.

- Não instale o inversor em um local onde seja armazenado em um material inflamávelou explosivo.
- 2. Ângulo de instalação

Instale o inversor verticalmente. Se o inversor não puder ser montado verticalmente, ele pode ser inclinado para trás em 15 graus em relação à vertical.

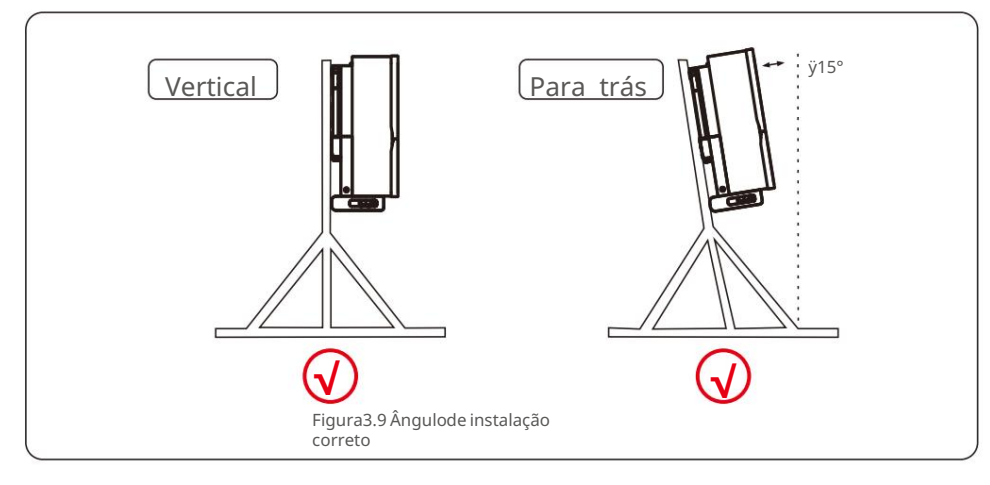

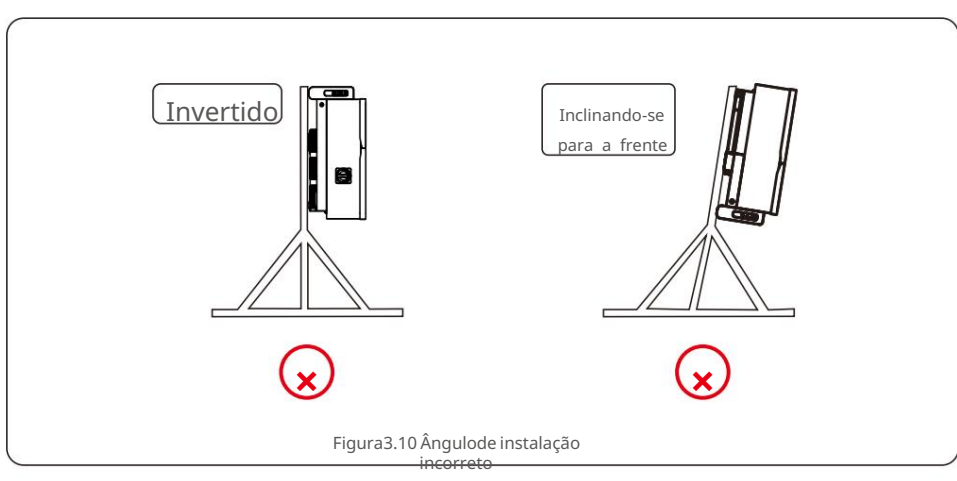

#### 3. Instale a placa de montagem

1) Remova o suporte e os fixadoresda embalagem. Marque a posição do furo, furando de acordo com as posições dosfuros do suporte.

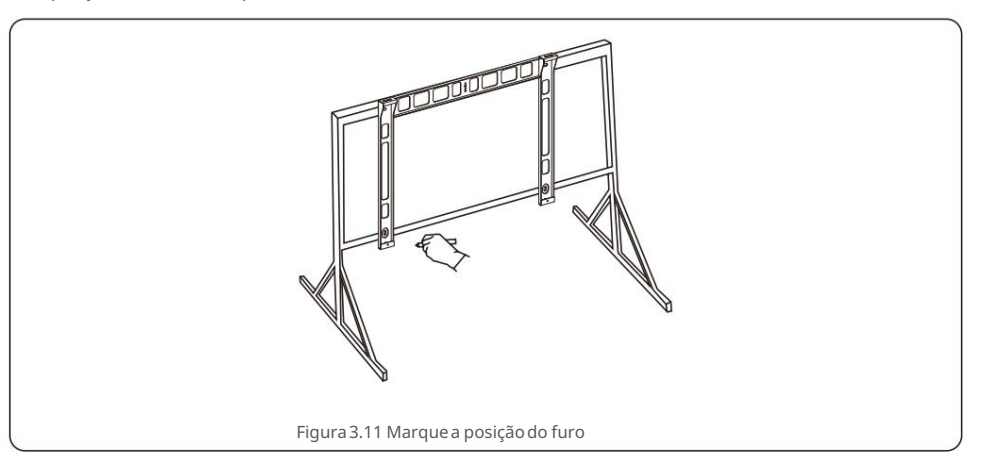

2) Faça os furos marcados. Recomenda-seaplicar tinta anticorrosivano furo para proteção contra corrosão.

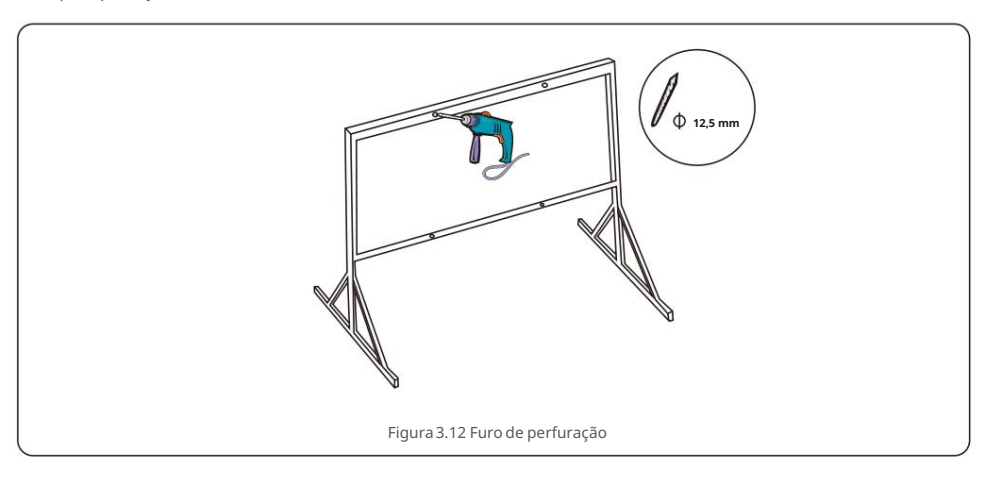

3) Alinhe a placa de montagemcom os orifícios. Insira o parafuso combinado (M10X40) através da placa de montagem no orifício. Prenda o suporte à armação de metal firmementecom o prendedor fornecido. Aperte a porca a 35 NM.

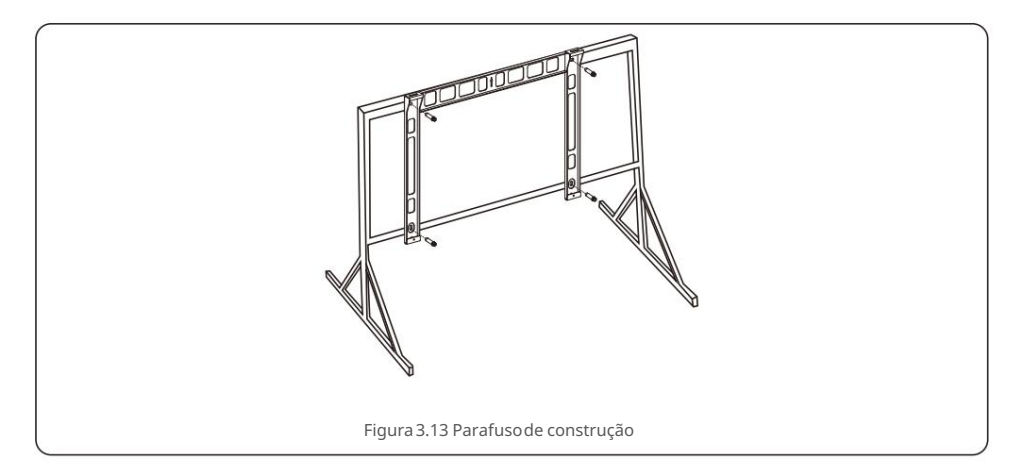

4) Levante o inversor acima do suporte e deslize para baixo para garantir que eles se encaixem perfeitamente.

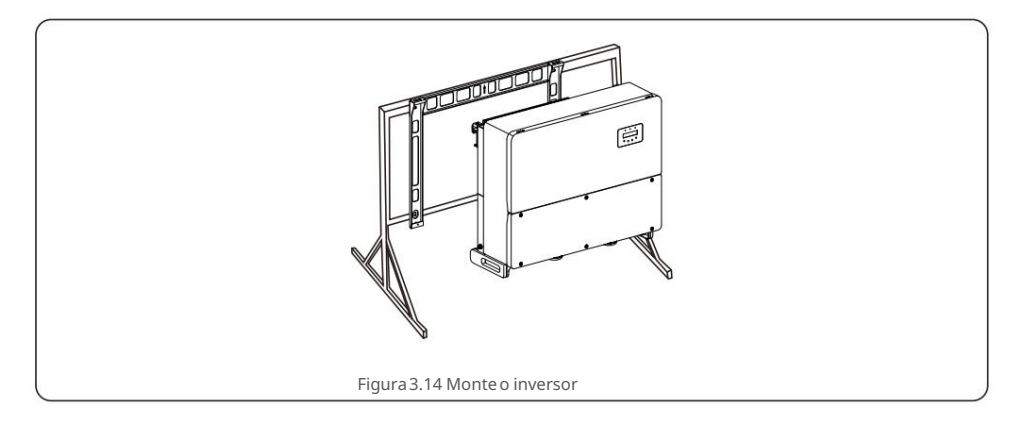

## 3.4 Conexões Elétricas

O inversor é projetado com uma caixa de fiação na parte inferior. Antes da conexão elétrica, é necessário remover a tampa da caixa de fiação inferior. A Tabela 3.1 descreve as informaçõessobre os componentes da caixa de fiação. Toda a fiação deve atender aos padrões locais ou nacionais.

| peças Conexão                             |                          | tamanho do cabo               | Torque   |
|-------------------------------------------|--------------------------|-------------------------------|----------|
| TerminalDC                                | Cadeia PV                | 35-185mm²<br>(Recomendo70mm²) | 10-20N.m |
| Terminaltérreo                            | Terra AC                 | 35-185mm²<br>(Recomendo70mm²) | 10-20N.m |
| Terminalde grade                          | Rede AC                  | 35-185mm²<br>(Recomendo70mm²) | 10-20N.m |
| TerminalRS-485                            | Cabo de comunicação      | 0,2-1,5 mm <sup>2</sup>       | 0,6Nm    |
| TerminalRJ45                              | Cabo de comunicação      | Cabo de rede                  | N / D    |
| TerminalCOM                               | Wi-Fi / stick de celular | N / D                         | N / D    |
| Dispositivode proteção<br>contra surtosDC | N / D                    | N / D                         | N / D    |

A ligação elétrica do inversor deve seguir os passos listados abaixo:

1.Desligue o Interruptor Principal de Fornecimento de Rede (AC).

2.Desligue o Isolador DC.

3. Conecte os fios AC.

4.Conecte os fios CC.

## 3.4.1 Aterramento

Para proteger efetivamenteo inversor, dois métodos de aterramentodevem ser executados. Conecteo cabo de aterramentoCA (consulte a seção 3.4.3) Conecte o terminal de aterramento externo.

Para conectar o terminalde aterramentono dissipador de calor, siga os passos abaixo:

Prepare o cabo de aterramento:recomendamosusar o cabo de núcleo de cobre externo.
 O fio de aterramentodeve ter pelo menos metade do tamanhodos fios quentes.

2) Prepare os terminais OT: M10.

#### Importante:

Para vários inversoresem paralelo, todos os inversores devem ser conectados ao mesmo ponto de aterramentopara eliminara possibilidadede um potencial de tensão existente entreos aterramentos do inversor.

3) Descasque o isolamentodo cabo de aterramentoem um comprimentoadequado (consulte a Figura 3.15).

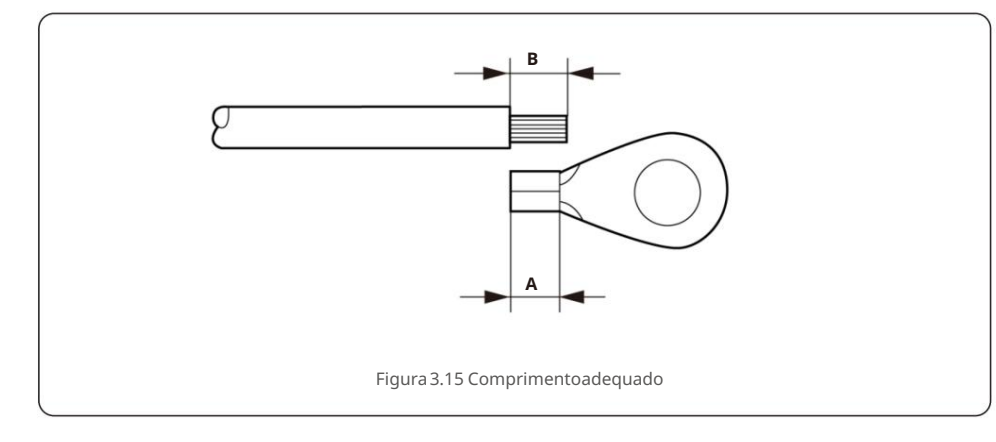

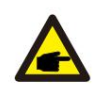

#### Importante:

B (comprimentode decapagem do isolamento)é 2mm~3mm maior que A (área de crimpagem do terminal do cabo OT) 2mm~3mm.

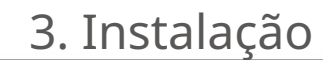

 Insira o fio desencapadona área de crimpagemdo terminalOT e use o hidráulico braçadeirapara prender o terminalao fio (consulte a Figura 3.16).

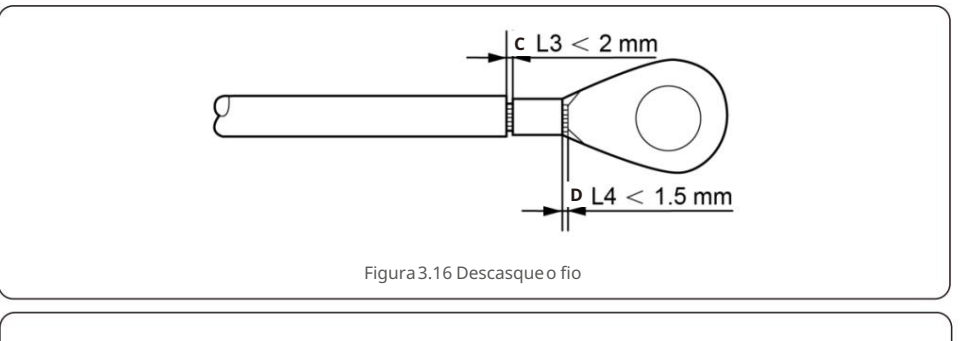

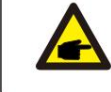

Importante:

Após crimpar o terminal no fio, inspecione a conexão para garantir o terminalestá solidamentecravado no fio.

5) Remova o parafuso do ponto de aterramento do dissipador de calor.

 6) Conecte o cabo de aterramentoao ponto de aterramentono dissipador de calor e aperte o parafuso de aterramento, o torque é 10-12Nm (consulte a figura 3.17).

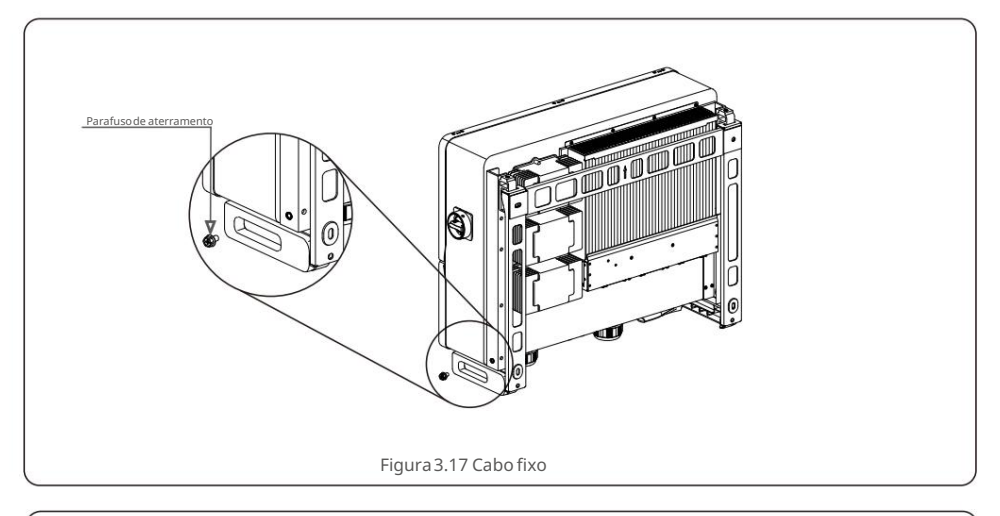

## Importante:

**C** 

Para melhoraro desempenhoanticorrosivo,

após a instalaçãodo cabo de aterramento, aplique silicone ou tinta.

## 3.4.2 Conecte o lado fotovoltaicodo inversor

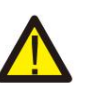

## ADVERTÊNCIA

Antes de conectar o inversor, certifique-sede que a tensão de circuito aberto do painel fotovoltaicoesteja dentro do limite do inversor. Caso contrário, o inversor pode ser danificado.

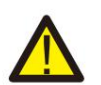

## AVISO

NÃO conecte o cabo positivo ou negativo do painel fotovoltaicoao terra. Isso pode causar sérios danos ao inversor!

#### AVISO

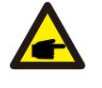

CERTIFIQUE-SE de que a polaridade dos condutores de saída do painel fotovoltaico corresponda às etiquetas dos terminais DC- e DC+ antes de conectar esses condutores aosterminais do inversor.

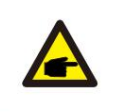

Por favor, use o cabo DC apropriadopara o sistema fotovoltaico.

1. Meça a tensão fotovoltaicadas entradas CC com multímetro, verifiquea polaridadedo cabo de entrada CC.

2. Descarne a camada isolante dos cabos DC com um comprimento adequado.

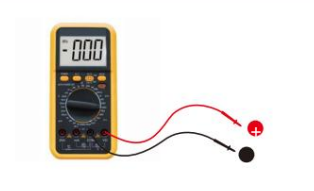

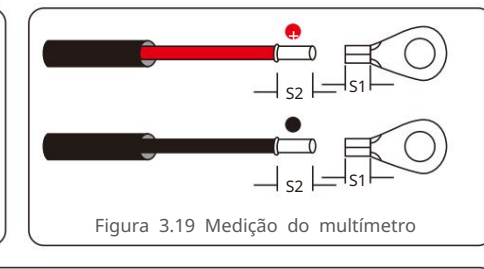

## **OBSERVAÇÃO**:

S2 (comprimentode decapagem de isolamento)é 2mm-3mm mais longo que S1.(Área de crimpagem do terminal do cabo OT)

3. Descasque o isolamentodo fio além da área de crimpagemdo cabo do terminalOT e, em seguida, use uma ferramentade crimpagemhidráulicapara crimpar o terminal.A parte crimpada do terminaldeve

ser isolado com tubo termorretrátilou fita isolante.

Figura 3.18 Medição do Multímetro

 Insira o cabo pela porca, revestimentoe tampa do terminalDC. Conecte o cabo ao Bloco terminalDC por sua vez, usando uma chave de soquete. Aperte os parafusos no bloco de terminais. Otorque é de 10~20Nm.

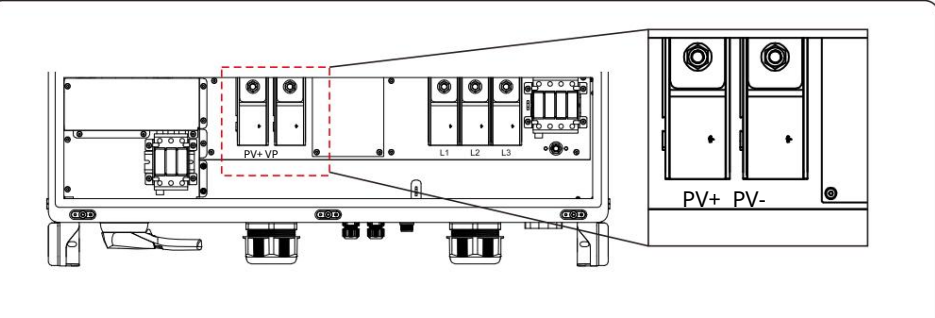

Figura 3.20 fiação

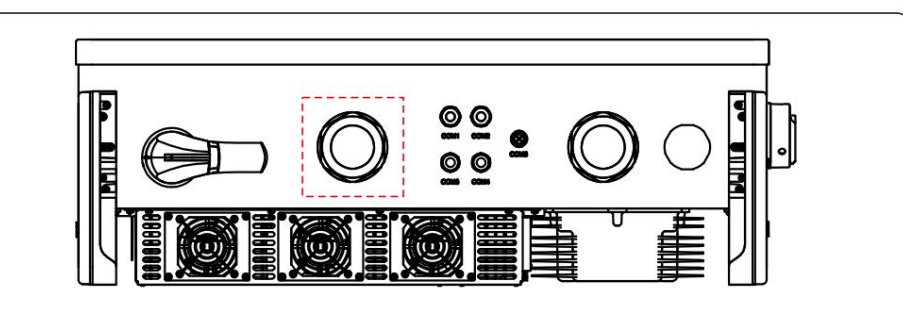

Figura 3.21 Conecte os Conectores DC ao Inversor

#### Cuidado:

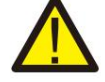

Se as entradas CC forem acidentalmenteconectadas de forma reversa ou o inversor estiver com defeito ou não estiver funcionandocorretamente, NÃO é permitidodes ligar o interruptor CC, pois isso danificaráo inversore até causará um incêndio.

As ações corretas são: \*Use

um amperímetroclip-on para medir a corrente DC do string.

\*Se estiveracima de 0,5A, aguarde a redução da irradiânciasolar até que a corrente diminua paramenos de 0,5A.

\*Somente depois que a corrente estiver abaixo de 0,5A, você poderá desligar os interruptoresDC e desconectar as strings PV.

Observe que quaisquer danos devido a operações incorretas não são cobertos pela garantia dodispositivo.

Requisitos para os módulos fotovoltaicos por entrada MPPT: • Todos

os módulos fotovoltaicos devem ser do mesmo tipo e potência nominal.• Todos

- os módulos fotovoltaicos devem estar alinhados e inclinados de formaidêntica.
- A tensão de circuito aberto do painel fotovoltaiconunca deve exceder a tensão de entrada máximade
  o inversor, mesmo na temperaturamais baixa esperada. (consultea Seção 9 "Especificações" para obter os
  requisitos decorrente e tensão de entrada)
- Cada string conectada a um único MPPT deve consistir no mesmo número de séries módulos fotovoltaicosconectados.

## 3.4.2.1 Aviso de perigo de alta tensão de conexão DC

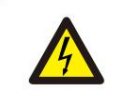

CUIDADO RISCO DE CHOQUE ELÉTRICO

Não toque em um condutor CC energizado. Existem altas tensões presentes quando os módulos fotovoltaicossão expostos à luz, causando risco de morte devido a um choque elétrico ao tocar em um condutor CC!

Somente conecte os cabos DC do módulo fotovoltaicoao inversor conforme descrito neste manual.

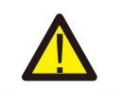

CUIDADO

DANO POTENCIALAO INVERSOR DEVIDO A SOBRETENSÃO

A tensão de entrada CC dos módulos fotovoltaicosnão deve exceder a classificação máximado inversor.(consulte a Seção 9 "Especificações")

Verifique a polaridade e a tensão de circuito aberto das strings fotovoltaicasantes de conectar os cabos CC ao inversor.

Confirme o comprimento a dequado da string e a faixa de tensão antes de conectar o cabo CC ao inversor.

## 3.4.3 Conecte o lado da grade do inversor

AVISO

o a grade.

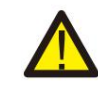

Um dispositivode proteção contra sobrecorrente deve ser usado entre o inversore

1).Conecte os três (3) condutores CA aos três (3) terminais CA marcados como "L1", "L2" e "L3". Consulte

o código local e as tabelas de queda de tensão para determinaro tamanhoe o tipo de fio apropriado.

 Conecte o condutor de aterramento ao terminal marcado com "PE" (terra de proteção, o terminal de aterramento).

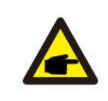

ossexvação O neutro da saída CA não é limitadoao terra. O fio neutro não é necessário para a instalação.

#### Dispositivo de proteção contra sobrecorrente (OCPD) para o lado CA

Para proteger a linha de conexão CA do inversor, recomendamosinstalar um dispositivo de proteção contra sobrecorrentee fuga, com as seguintes características observadas na Tabela 3.2:

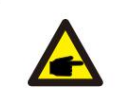

OBSERVAÇÃO

Use terminalde transferênciaAL-CU (bimetálico)ou graxa antioxidante com cabos e terminaisde alumínio.

| Inversor                              | Tensão<br>nominal (V) | Saída máxima<br>corrente (Amperes) | Corrente para<br>dispositivo de proteção |
|---------------------------------------|-----------------------|------------------------------------|------------------------------------------|
| CSI-125-T600GL02-E                    | 600                   | 120                                | (A)<br>150                               |
| Tabela 3.2 Classificaçãoda grade OCPD |                       |                                    |                                          |

## 3.4.3.1 Conectando o inversor à rede elétrica

Todas as instalações elétricas devem ser realizadas de acordo com as normas locais e

o NationalElectricalCode® ANSI/NFPA70 ou o CanadianElectricalCode® CSA C22.1.

Os circuitos elétricos AC e DC são isolados do invólucro. Se exigido pela seção 250 do National Electrical Code®, ANSI/NFPA70, o instaladoré responsávelpelo aterramentodo sistema.

A tensão da rede deve estar dentro da faixa permitida. A faixa de operação exata do inversor é especificadana Seção 9 "Especificações".

## 3.4.3.2 Procedimentode fiação

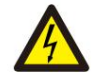

## CUIDADO

RISCO DE CHOQUE ELÉTRICO. Antes de iniciar o procedimentode fiação, certifique-sede que o disjuntor tripolar esteja desligado e não possa ser reconectado.

## Δ

Danos ou destruição dos componentes eletrônicos do inversor devido à entrada de umidade e poeira ocorrerão se a abertura do invólucrofor ampliada.

#### CUIDADO

ΝΟΤΑ

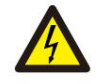

Risco de incêndio se dois condutores forem conectados a um terminal.Se um conexão de dois condutores a um terminal for feita, pode ocorrer um incêndio. NUNCA CONECTE MAIS DE UM CONDUTOR POR TERMINAL.

## OBSERVAÇÃO

Use terminaisde crimpagemM10 para conectar aos terminaisCA do inversor.

As etapas para montar os terminaisda rede CA estão listadas a seguir:

1. Descarne a extremidadeda capa isolante do cabo CA cerca de 300 mm e, em seguida, descarne a extremidadede cada fio.

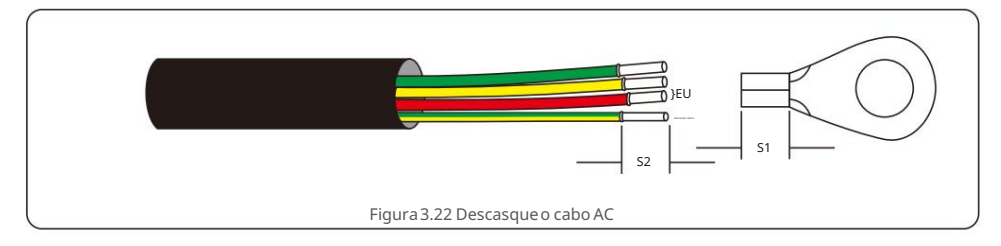

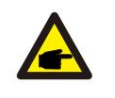

### **OBSERVAÇÃO**:

S2 (comprimentode decapagem de isolamento)é 2mm-3mm mais longo que S1.(Área de crimpagem do terminal do cabo OT)

2. Descasque o isolamentodo fio além da área de crimpagem do cabo do terminal OT e, em seguida, use uma ferramentade crimpagem hidráulicapara crimpar o terminal. A parte crimpada do terminal deve

ser isolado com tubo termorretrátilou fita isolante.

## **OBSERVAÇÃO**:

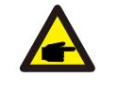

Se escolher o cabo de liga de alumínio, você deve usar o terminal de transferência de cobre e alumínio para evitar o contato direto entre a barra de cobre e o cabo de liga de alumínio.(Selecione um terminal detransferênciade cobre e alumíniocom base na especificaçãodo seu cabo).

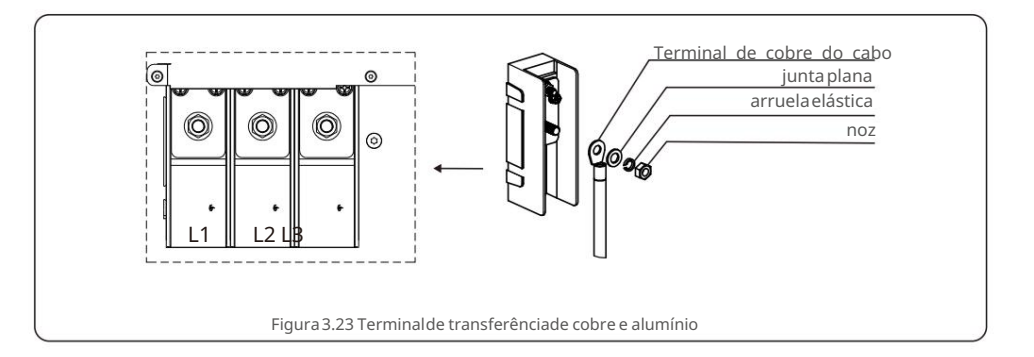

3. Deixe o disjuntor CA desconectado para garantir que ele não feche inesperadamente.

4. Remova os 6 parafusos na caixa de junção do inversor e remova a tampa da caixa de junção.

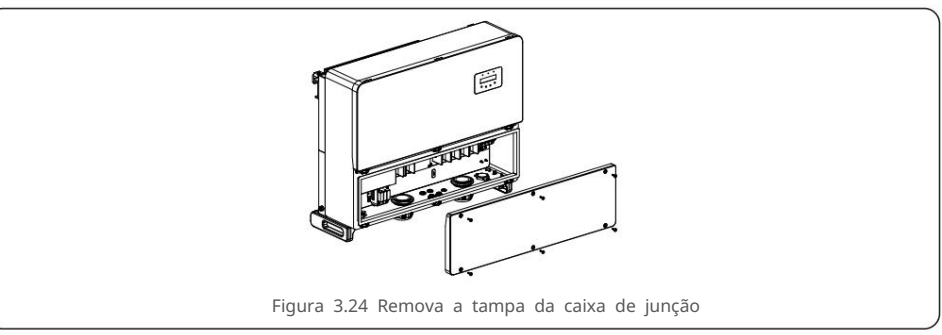

5. Insira o cabo pela porca, revestimentoe tampa do terminalCA. Conecte o cabo ao bloco de terminaisAC, por sua vez, usando uma chave de soquete. Aperte os parafusos no bloco de

terminais. Otorque é 10~20Nm (conformemostradona Figura 3.25).

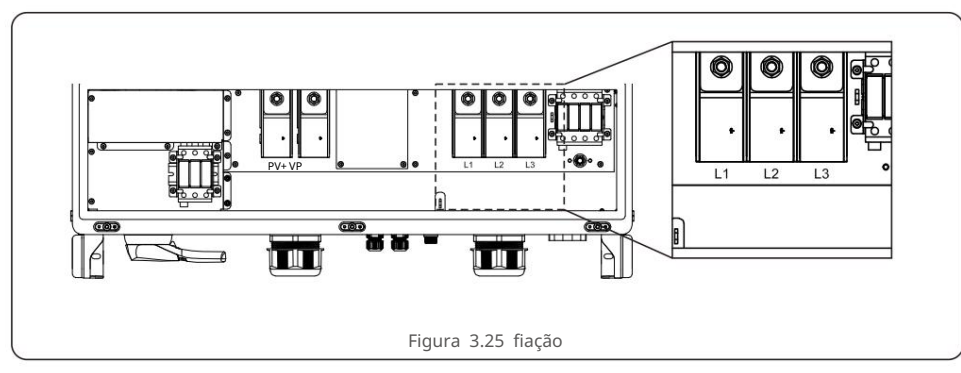

# 4. Com. & Monitoramento

## 4. Com. & Monitoramento

Existem 5 terminaisde comunicaçãono inversor Canadian Solar 125kW. COM1 é um Conector de 4 pinos reservado para registradorde dados WiFi/Celular.COM2 e COM3 são conexões RS485 entre inversorese RJ45 e bloco de terminaissão fornecidos para uso. COM4 e COM5 são a conexão Ethernet via RJ45.

## Sistema de monitoramento para vários inversores

Múltiplosinversorespodem ser monitoradosatravés da configuraçãoem cadeia RS-485 e Ethernet.

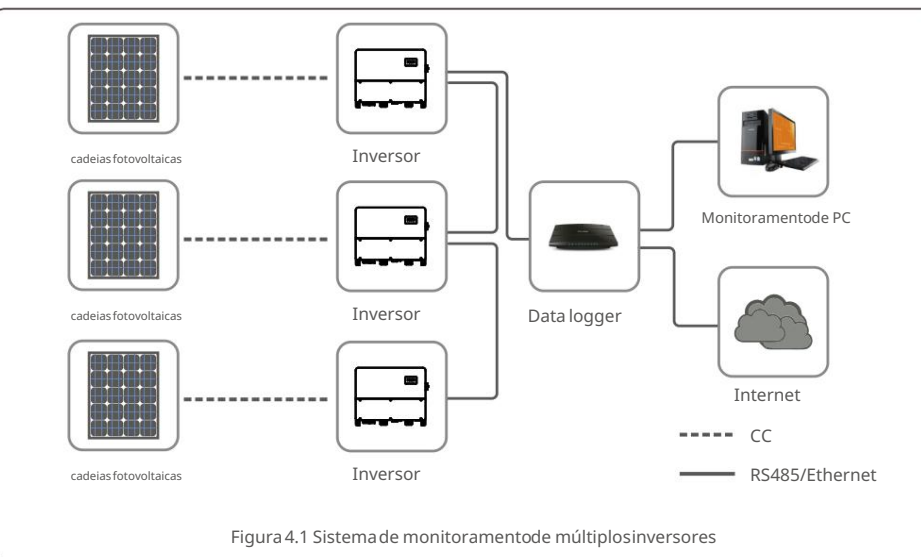

## 4.1 ComunicaçãoRS485

A comunicação RS-485 suporta dois métodos de conexão: Conectores RJ45/ Placa terminal. (Modbus RTU padrão)

1. Comunicação RS-485 através do conector RJ45

Conexão da porta RJ45 (Ver figura 4.2).

Classificação externa CAT 5E (diâmetro externo do cabo <9mm, resistência internaÿ1,5ÿ/10m)e Conectores RJ45 blindadossão recomendados.

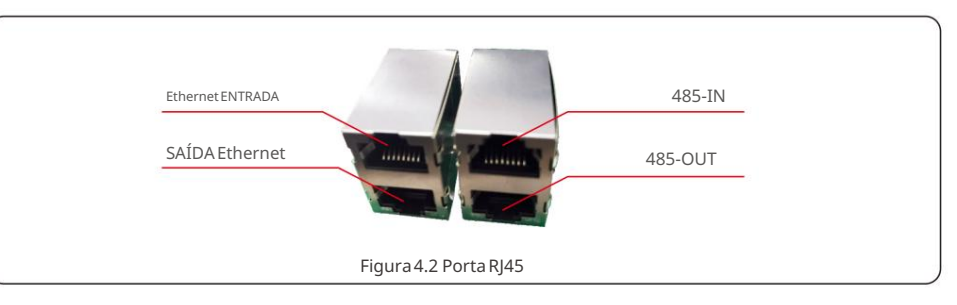

Use o decapador de fios de rede para removera camada de isolamento do cabo de comunicação. Usandoa sequência de fios padrão referenciada em TIA/EIA568B, separe os fios no cabo.

Use uma ferramentade cabo de rede para aparar o fio. Achate o fio na ordem mostrada na figura 4.3.

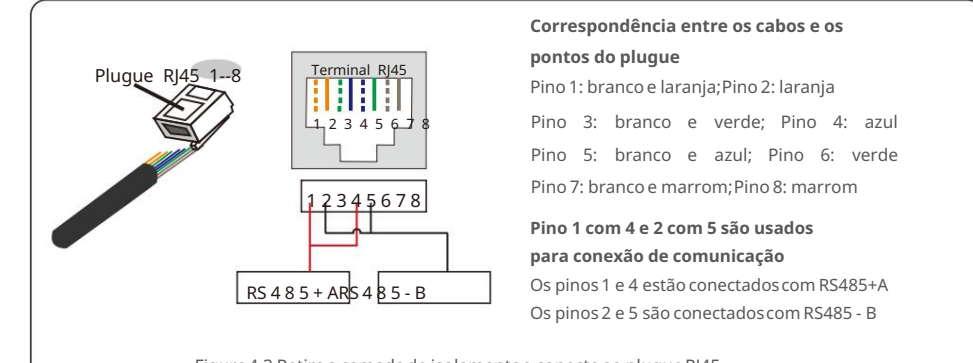

Figura 4.3 Retire a camada de isolamentoe conecte ao plugue RJ45

# 4. Com. & Monitoramento

## 4. Com. & Monitoramento

#### 2. Comunicação RS-485 através da placa terminal.

A área da seção transversaldo fio do cabo para conexão da placa terminaldeve ser de 0,2-1,5 mm.

O diâmetro externo do cabo pode ser de 5 mm a 10 mm.

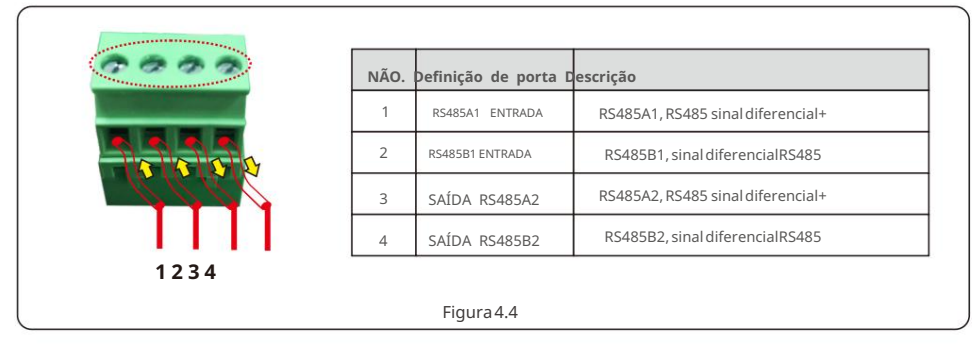

Conexão da placa Terminal.

a. Descasque o isolamentoe a blindagemem um comprimentoadequado. Use o diagramaabaixo como um guia. (na Figura 4.5).

b. Remova a porca de capa dos prensa-cabos à prova d'áqua rotulados na parte inferior do inversor.

Remova o plugue da conexão. (na Figura 4.6).

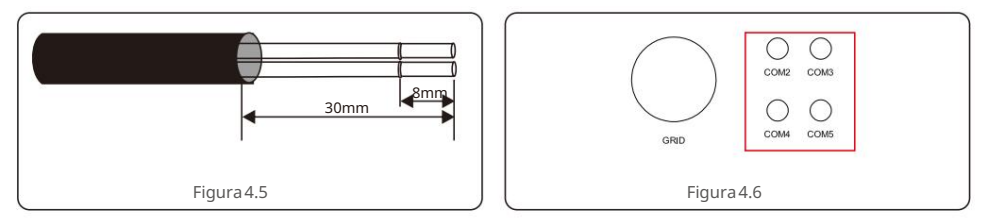

c. Insira o cabo através da porca de capa para cada porta. COM2(RS485 IN) COM3(RS485 OUT).

- d. Puxe para baixo o bloco de terminaisna placa de interfacedo usuário (consultea Figura 4.5).
- e. Em primeirolugar, insira o cabo na placa do terminale, em seguida, aperte os parafusos(área pontilhada)no sentido horário com chave de fenda; se o usuário precisar puxar o cabo, os parafusosgiram no sentido anti-horáriocom uma chave de fenda (consultea Figura 4.5).

f. Por favor, insira a placa terminalno bloco terminal, então será fixada automaticamente.

## 4.2 ComunicaçãoEthernet

Use os conectores RJ45 para realizar a comunicação Ethernet que suporta a plataformacanadense de monitoramento solare o protocolo Modbus TCP (ambos por padrão).

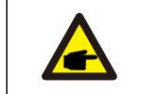

## **OBSERVAÇÃO**:

Ao criar daisy chain para comunicação Ethernet, o endereço escravo de todos os inversores deve ser definido como 01.

Recomenda-sea classificação externa CAT 5E (diâmetro externo do cabo <9mm, resistência internaÿ1,5ÿ/10m)e conectores RJ45 blindados.

Se o produto estiver conectado a uma rede local por meio de um roteador, o produto receberá um endereço IP automaticamentepelo servidor DHCP.

A cadeia em série é necessária para a comunicação de vários inversores através da Ethernet, conforme mostrado abaixo.

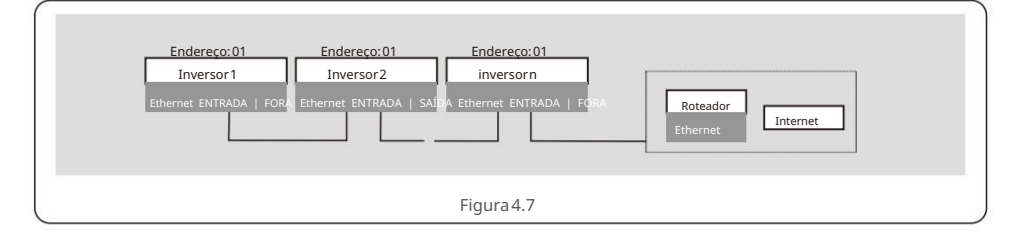

### OBSERVAÇÃO

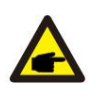

O laptop é necessário para o comissionamento de comunicação Ethernet no local. Se o roteadornão suportar endereço IP automático, use um cabo Ethernet para conectar o móduloe seu laptop. Altere o endereço IP do laptop como 10.10.100.253 e, em seguida, use o navegadorda Web para inserir 10.10.100.254 e

defina seu próprio endereço IP como na Figura 4.8.

Navegadorda Web recomendado:Internet Explorer ou Chrome.

| Modo de trabalho | trabalho Modo de trabalho  | Local + Remoto |
|------------------|----------------------------|----------------|
| Rede             | Tipo de protocolo          | ModBusTCP 🔻    |
| Manual           | Endereço IP do dispositivo | 192.168.3.50   |
| Reiniciar        | Porta do dispositivo       | 30003          |
| Atualizar        |                            | Salvar         |

## 4. Com. & Monitoramento

## 4. Com. & Monitoramento

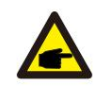

#### NOTA: Configuração de IP do laptop

Passo 1: Com um cabo de rede para conectar o computadore o LAN Stick, clique com o botão direito do mouse no ícone do computadorno canto inferior direito do computador, entre na "central de rede e compartilhamento".

Passo 2: Selecione as opções de "conexão local".

Etapa 3: Clique duas vezes com o botão esquerdo em "Propriedades"no "status da conexão local". Etapa 4: Clique duas vezes com o botão esquerdo: "InternetProtocol version 4 (TCP / IPv4).

Passo 5: Enquanto o IP do computadorestiver configurado como um IP estático (conforme mostrado abaixo).

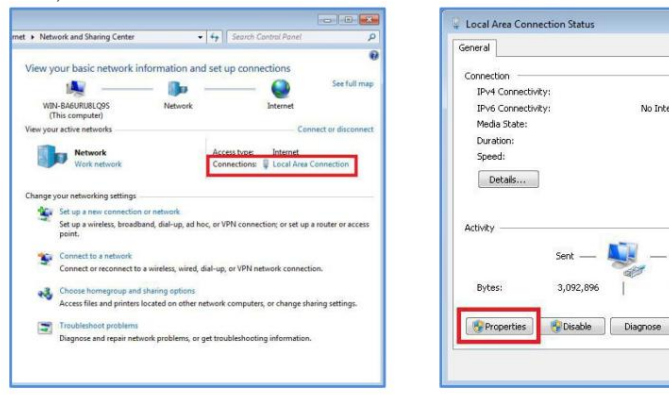

Passo 2

etapa 3

10 . 10 . 100 . 253

255 . 255 . 255 . 0

10 - 10 - 100 - 1

Advanced...

OK Cancel

X

Internet

Enabled

00:12:51

1.0 Ghos

Received

1,035,707

Close

7 🗙

No Internet access

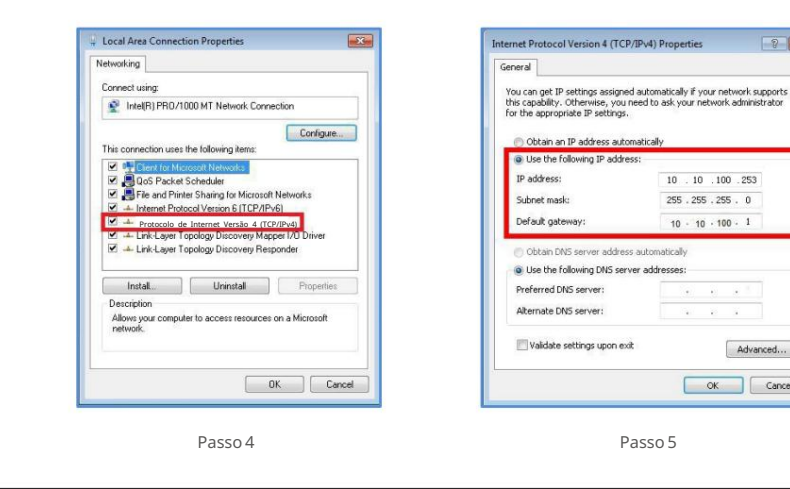

#### 1.Plataforma de monitoramento

Depois que a conexão daisy chain estiver concluída, use o código SN/QR na placa para registraro sistemano site ou APP de monitoramentosolar canadense.

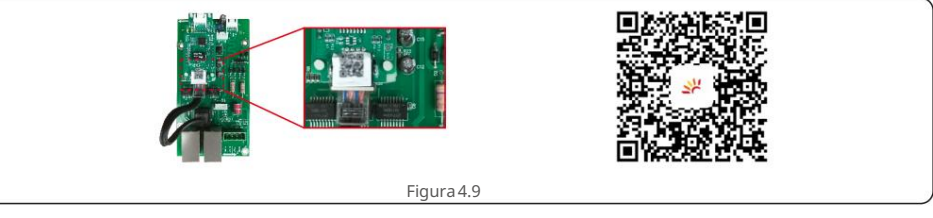

#### 2. Modbus TCP

O módulo Ethernet possui um protocolo TCP padrão.

Após a conclusão da conexão em cadeia, o IP do servidor TCP de cada módulo é atribuído pelo DHCP automaticamente A porta é autodefinida,o padrão é 30003.

#### 3. Indicadores de LED do Módulo Ethernet

D1 LED Vermelho: Indicador entre módulo e inversor.

Aceso constantementeindica conexão normal

Piscando indica que está tentando se conectar.

OFF indica que a conexão falhou.

Constantementeligado, mas às vezes piscando indica que está transferindodados entre o inversor.

D2 LED Vermelho: Indicador entre o módulo e o servidor.

| Aceso              | constant       | emente | indica | con      | exão | normal.   |
|--------------------|----------------|--------|--------|----------|------|-----------|
| Piscando           | indica         | que    | está   | tentando | se   | conectar. |
| OFF indica que a c | onexão falhou. |        |        |          |      |           |

ConstantementeLIGADO, mas às vezes piscando indica que está transferindodados entre o servidor.

D3 LED Verde: Luz de alimentaçãodo módulo.

Aceso constantementeindica alimentaçãonormal.

OFF indica fonte de alimentaçãoanormal.

D1 e D2 piscando lentamentealternadamenteou piscando lentamenteem sincronia indica anormalidade problema de rede.

D1 e D2 ambos OFF com D3 ON indicam que o módulo está inicializando.

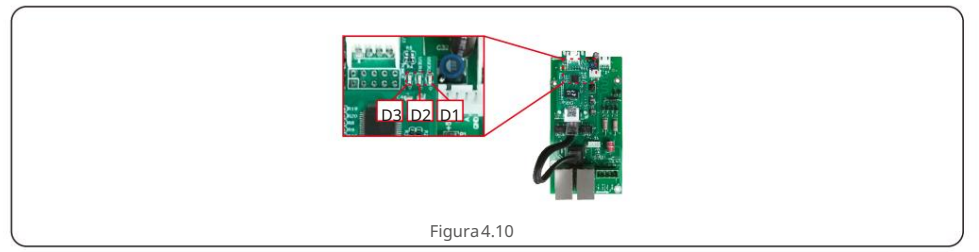

# 5. Comissionamento

## 5.1 Selecionando opadrão de grade apropriado

## 5.1.1 Verificação do padrão de rede para o país de instalação

Os inversoressolares canadenses são usados em todo o mundo e apresentampadrões predefinidos para operar

em qualquerrede. Embora o padrão de rede seja definido na fábrica, é essencial que o padrão de rede seja

verificadopara o país de instalação antes do comissionamento.

O menu para alterar o padrão de grade ou para criar um padrão personalizadoé acessível como descrito na Seção 6.7 e abaixo.

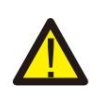

## AVISO

A falha em definiro padrão de rede correto pode resultarem operação inadequadado inversor, danosao inversorou a não operação do inversor.

## 5.2 Mudando o padrão da rede

5.2.1 Procedimentopara definiro padrão da rede

## OBSE Esta o

## OBSERVAÇÃO

Esta operação é apenas para técnicos de serviço. O inversor é personalizadode acordo com o padrão da rede local antes do envio. Não deve haver nenhuma exigência para definir o padrão.

### OBSERVAÇÃO

A função "User-Def" só pode ser usada pelo engenheiro de serviço. A alteração do nível de proteção deve ser aprovada pela concessionárialocal.

1).Na tela principal do visor, selecione ENTER. Existem 4 opções de submenu,

use as setas PARA CIMA/PARABAIXO para realçar CONFIGURAÇÕESAVANÇADAS. Pressione enter para selecionar.

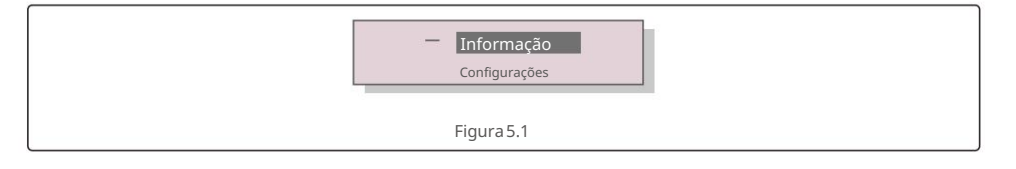

2). A tela mostraráque uma senha é necessária. A senha padrão é "0010",

pressione a tecla PARA BAIXO para mover o cursor, pressione a tecla PARA CIMA para alterar o dígito realçado.

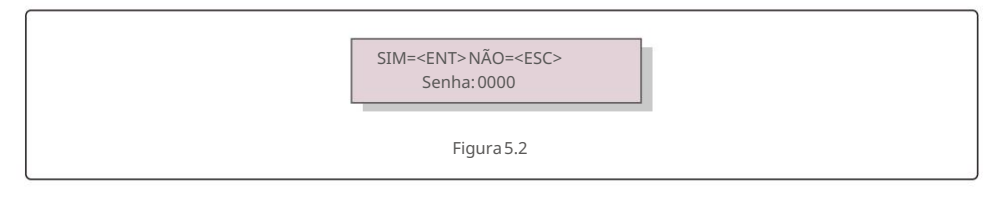

# 5. Comissionamento

#### 3). Use as teclas PARA CIMA/PARABAIXO para realçar a opção SELECIONAR PADRÃO. Pressione enter para selecione

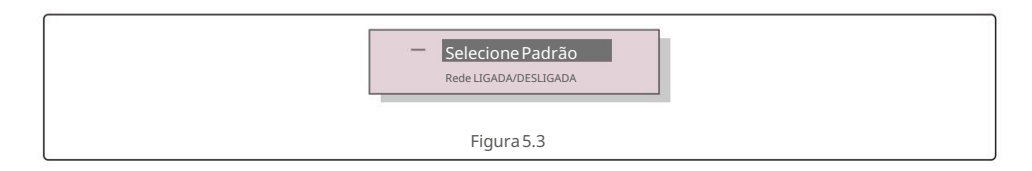

4). Selecione o padrão de rede para o país de instalação.

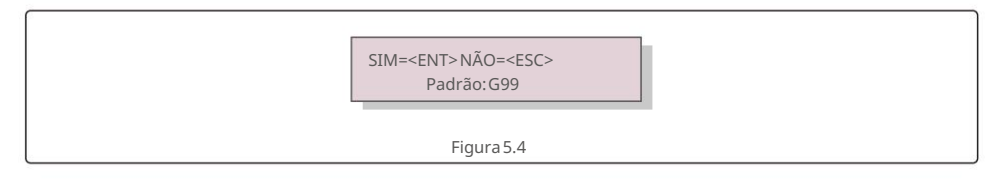

Pressione a tecla PARA CIMA ou PARA BAIXO para selecionaro padrão. Pressione a tecla ENTER para confirmara configuração. Pressione a tecla ESC para cancelar as alterações e retornar ao menu anterior.

## 5.3 Definindo um padrão de rede personalizado

#### AVISO

 A falha em definir o padrão de rede correto pode resultar em operação inadequadado inversor, danos ao inversor ou a não operação do inversor.

Somente pessoal certificado deve definir o padrão de rede.
Apenas defina a configuração de grade que é aprovada por sua localização e padrões de rede nacional.

1). Consulte a seção 6.7 "Configuraçõesavançadas" para obter os procedimentospara criar uma grade personalizada

configuraçãopara a opção de menu User-Def.

# 5. Comissionamento

5.4 Verificações preliminares

## AVISO

Alta voltagem.

As medições CA e CC devem ser feitas apenas por pessoal qualificado.

## 5.4.1 Conexões CC

Verifiqueas conexões CC.

1). Puxe levemente cada cabo CC para garantir que esteja totalmente preso no terminal.

2). Verifique visualmentese há fios soltos que não possam estar inseridos no terminal.

3). Verifiquese os parafusos do terminalestão com o torque correto.

## 5.4.2 Conexões CA

### Verifiqueas conexões CA.

1). Puxe levemente cada cabo CA para garantir que esteja totalmente preso no terminal.

2). Verifique visualmentese há fios soltos que não possam estar inseridos no terminal.

3). Verifiquese os parafusos do terminalestão com o torque correto.

## 5.4.3 ConfiguraçãoDC

Verifique a configuração DC observando o número de painéis em uma string e a tensão da string.

### 5.4.3.1 VOC e Polaridade

Meça o VOC e verifiquea polaridadeda corda. Certifique-sede que ambos estejam corretos e que o VOC esteja dentro da especificação.

### 5.4.3.1.1 Verifiquea tensão do string

Para medir a tensão de circuito aberto (VOC) e a polaridade das strings individuais, execute as seguintes etapas:

#### AVISO

Quando os porta-fusíveisestão fechados, strings paralelas no mesmo MPPT são conectadas. Se houver uma diferença de tensão entre as strings paralelas, como diferentes comprimentos de string, a corrente fluirá entre as strings paralelas. Abrir efechar o porta-fusíveisneste caso é o mesmo que abrir e fechar sob carga. Podem ocorrerdanos ao equipamentoe/ou ferimentosao pessoal.

1). Certifique-sede que todos os porta-fusíveisestão abertos.

3). Meça a tensão presente entre os fios positivo e negativo de cada string Se a tensão de circuito aberto do string estiver próxima do valor máximo aceito pelo inversor, verifique o comprimento do string. Temperaturas ambientes baixas causam um aumento na a tensão do string causando danos potenciais ao inversor.

4). Verifiquea polaridadeda corda. Todos os medidores digitais possuem um indicador negativo ("-")

que indica quando uma tensão é negativa; neste caso, uma string conectada ao contrário polaridade.

### AVISO

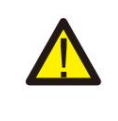

Tensões de entrada superiores ao valor máximo aceito pelo inversor (consulte "Especificações"na Seção 9) podem danificaro inversor. Embora os inversores da Canadian Solar possuam proteção de polaridade reversa, a conexão prolongadana polaridade reversa pode danificar esses circuitos de

### 5.4.3.2 Vazamento para o solo

Meça o vazamentopara o aterramentopara verificarse há uma falha de aterramentoCC.

proteção e/ouo inversor.

5.4.3.2.1 Detecção de vazamentopara o solo

Os inversores da Canadian Solar são sem transformadore não possuem uma conexão de matrizao terra.

Qualquer medição de uma tensão fixa entre o terra e a string positiva ou negativa

a fiação indica um vazamento (falha de aterramento) para o aterramentoe deve ser corrigida antes de energizar o

inversor ou danos ao inversor podem ocorrer.

Para medir o vazamento para o solo, execute as seguintes etapas:

1). Certifique-sede que todos os porta-fusíveisestão abertos.

2). Certifique-sede que nem condutores CC negativos nem positivos estejam conectados ao terra faixa.

3). Meça a conexão positivade cada string com o solo.

4). Meça a conexão negativade cada string com o solo.

5). Verifiquese a tensão está "flutuando", não é uma tensão consistente para o terra. Certifique-sede

notar as unidades de medida. mV não é o mesmo que V.

6). Não feche o porta-fusíveise conecte as cordas se houver vazamentopara o aterramento detectou. Pode resultar em operação inadequada e danos ao inversor. Após a conclusão de todos os testes CC, feche os porta-fusíveis.

# 5. Comissionamento

<sup>2).</sup> Conecte o fio positivo do medidor ao cabo positivo da corda sob teste. Conecte o cabo negativo do medidor ao cabo negativo da string sob teste.

# 5. Comissionamento

# 6. Operação normal

## 5.4.4 ConfiguraçãoCA

Verifiquea configuraçãoCA.

5.4.4.1 Medir VAC e frequência

- Meça o VAC e verifiquese a tensão está dentro dos padrões da rede local.
  - 1). Meça cada fase até o aterramento(LG).
  - 2). Meça as fases para as outras fases em pares (LL). PH A para PH B, PH B para PH C e
    - PH C para PH A.
  - 3). Se o medidor estiver equipado, meça a frequênciade cada fase para o terra.
  - 4). Certifique-sede que cada medição esteja dentro dos padrões da rede local e das especificações do inversor, conforme observado na Seção 9 "Especificações".
- 5.4.4.2 Teste de rotação de fase
- Um teste de rotação de fase é recomendadopara garantir que as fases foram conectadas no
- ordem apropriada. Os inversores Canadian Solar não requerem uma conexão de rotação de fase
- específica. Noentanto, a concessionárialocal pode exigir uma rotação de fase específica ou um registro da

fase configuraçãoda instalação.

## 6.1 Procedimentode inicialização

Para dar partida no inversor é obrigatórios eguir os passos abaixo na ordem exata delineado.

1). Certifique-sede que as verificações de comissionamentona Seção 5 foram realizadas.

2).Ligue o interruptor AC.

- 3).Ligue o interruptor DC. Se a tensão do painel fotovoltaico(CC) for maior que a tensão do inversor tensão de inicialização,o inversor será ligado. O LED vermelho DC POWER e o LCD serão continuamente aceso.
- 4). Os inversoressolares canadenses são alimentadospelo lado DC. Quando o inversor detecta energia CC que está dentro das faixas de inicializaçãoe operação, o inversor será ligado. Depois de virar-ligado, o inversor verificaráos parâmetros internos, detectará e monitoraráa tensão CA, hertz taxa e a estabilidadeda rede de abastecimento.Durante este período, o LED verde OPERATION piscaráe a tela LCD
  - mostrará INICIALIZANDO. Isso diz ao operador que o inversor está se preparando para gerar energia CA.
- 5). Após o atraso localmente obrigatório (300 segundos para inversores compatíveis com IEEE-1547), o inversor começará a gerar energia CA. O LED verde de OPERAÇÃO acenderá continuamente e a tela LCD mostrará GENERATING.

### CUIDADO

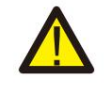

A temperaturada superfíciedo inversor pode atingiraté 75ÿ (167ÿ F). Para evitar risco de queimaduras,não toque na superfíciequando o inversor estiver em modo operacional.

Além disso, o inversor deve ser instalado fora do alcance das crianças.

## 6.2 Procedimentode desligamento

Para parar o inversor, é obrigatórioque as etapas abaixo sejam seguidas na ordem exata descrita. 1). Desligue o interruptor CA.

2). Aguarde aproximadamente30 segundos (durante esse tempo, os capacitores do lado CA estão se dissipando

energia). Se o inversortiver tensão CC acima do limite de inicialização, o indicador vermelho POWER LED ficará aceso. Desligue o interruptor DC.

3). Confirmese todos os LEDs estão DESLIGADOS (~um (1) minuto).

#### CUIDADO

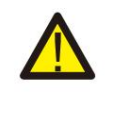

Embora a chave de desconexão DC do inversor esteja na posição OFF e todos os LEDs estejam OFF, os operadores devem esperar cinco (5) minutos após a fonte de alimentaçãoDC ter sido desconectadaantes de abrir o gabinete do inversor.Os capacitores do lado CC podem levar até cinco (5) minutos para dissipartoda a energia armazenada.

# 6. Operação normal

Em operação normal, a tela LCD mostra alternativamentea potência do inversore o status da operação (consultea Figura 6.1).

A tela pode ser rolada manualmentepressionandoas teclas PARA CIMA/PARABAIXO.

Pressionara tecla ENTER dá acesso ao Menu Principal.

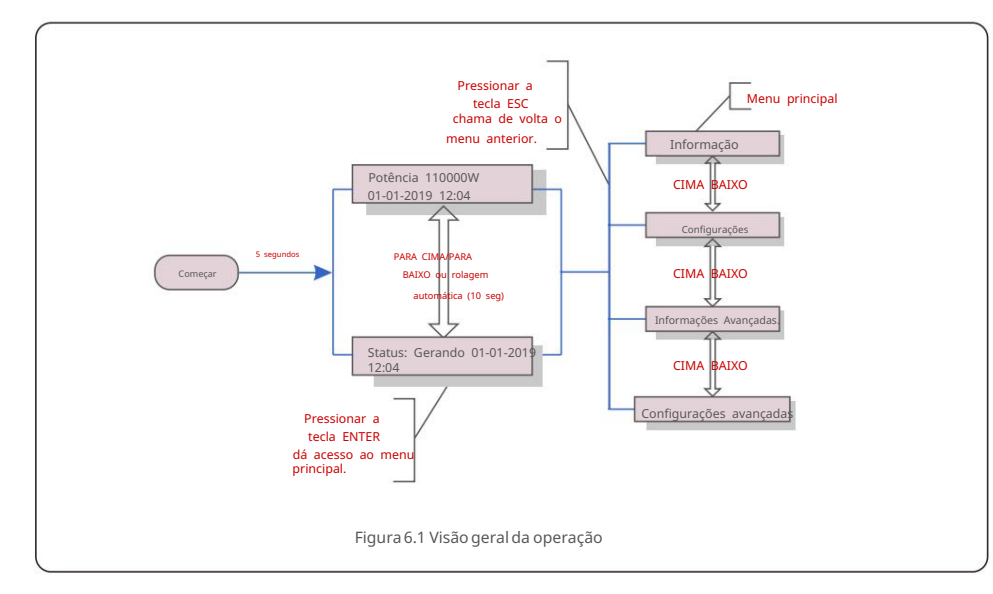

## 6.3 Menu Principal

Existem quatro submenus no Menu Principal (ver Figura

- 6.1): 1.Informações
  - 2.Configurações
  - 3. Informações avançadas.
  - 4. Configurações avançadas

## 6.4 Informações

O menu principal do inversor trifásico Canadian Solar fornece acesso a dados e informações operacionais. As informações são exibidas selecionando "Informações" no menu e, em seguida, rolando para cima ou para baixo.

| Mostrar                                   | Duração                         | Descrição                                                                                                    |  |  |  |
|-------------------------------------------|---------------------------------|----------------------------------------------------------------------------------------------------|--|--|--|
| VPV_Total: 1000,0 V<br>IPV_Total: +99,0 A | 10 segundos                     | VPV_Total:Mostra o total da tensão de entrada.<br>IPV_Total:Mostra o total atual de entrada.                  |  |  |  |
| V_A: 345,7V I_A:<br>109,0A                | 10 segundos                     | V_A: Mostra o valor da tensão da rede.<br>I_A: Mostra o valor atual da grade.                                 |  |  |  |
| V_C: 345,0V I_ C:<br>109,8A               | 10 segundos                     | V_C: Mostra o valor da tensão da rede.<br>I_C: Mostra o valor atual da grade.                                 |  |  |  |
| Estado: Gerando<br>Potência: 1488W        | 10 segundos                     | Status: Mostra o status instantâneodo inversor.<br>Potência: Mostra o valor de potência de saída instantânea. |  |  |  |
| Rea_Power: 000Var<br>App_Power: VA        | 10 segundos                     | Rea_Power:Mostra a potência reativado inversor.<br>App_Power:Mostra a potência aparente do inversor.          |  |  |  |
| Frequência da grade<br>F_Grid 50,06 Hz    | 10 segundos                     | F_Grid: Mostra o valor da frequênciada grade.                                                                 |  |  |  |
| Energia Total<br>0258458 kwh              | 10 segundos                     | Valor total da energia gerada.                                                                                |  |  |  |
| Este mês: 0123kwh<br>Mês passado: 0123kwh | 10 segundos                     | Este Mês: Total de energia gerada neste mês.<br>Último Mês: Total de energia gerada no mês passado.           |  |  |  |
| Hoje: 15,1 kWh<br>Ontem: 13,5 kWh         | 10 segundos                     | Hoje: Total de energia gerada hoje.<br>Ontem: Energia total gerada ontem.                                     |  |  |  |
| Inversor SN<br>0000000000000              | 10 segundos                     | Exibe o número de série do inversor.                                                                          |  |  |  |
| Modo de trabalho: Volt-watt<br>DRM NO.:08 | 10 segundos                     | Modo de Trabalho:Mostra o modo de trabalhoatual.<br>DRM NO.: Mostra o número do DRM.                          |  |  |  |
|                                           | Tabela 6.1 Lista de informações |                                                                                                    |  |  |  |

# 6. Operação normal

## 6.4.1 Tela de Bloqueio

Pressionara tecla ESC retorna ao Menu Principal. Pressionara tecla ENTER bloqueia (Figura 6.2(a)) ou

desbloqueia(Figura6.2(b))a tela.

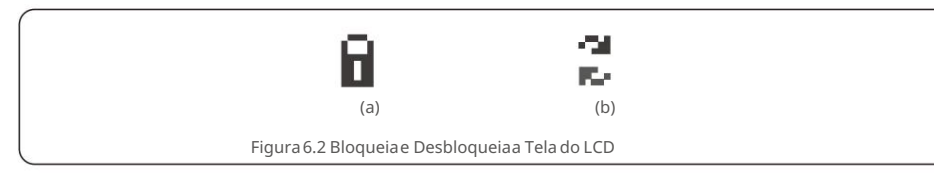

## 6.5 Configurações

Os seguintes submenus são exibidos quando o menu Configurações é selecionado:

#### 1. Definir hora

#### 2. Defina o endereço

### 6.5.1 Definir Hora

Esta função permite o ajuste de hora e data. Quando esta função é selecionada, o LCD exibirá uma tela conforme a Figura 6.3.

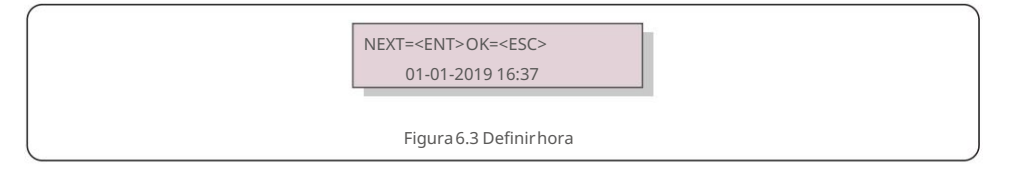

Pressione as teclas PARA CIMA/PARABAIXO para definira hora e os dados. Pressione a tecla ENTER para passar de um dígito para o próximo (da esquerda para a direita). Pressione a tecla ESC para salvar as configurações e retornar ao menu anterior.

## 6.5.2 Definir endereço

Esta função é usada para definir o endereço quando vários inversores estão conectados a três monitores. O número do endereço pode ser atribuído de "01" a "99" (consultea Figura 6.4). O número de endereço padrão do Canadian SolarThree Phase Inverteré "01".

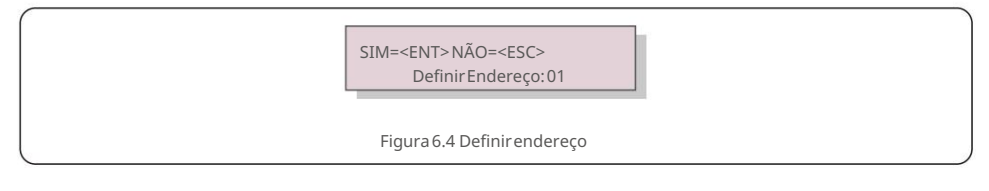

Pressione as teclas PARA CIMA/PARABAIXO para definir o endereço. Pressione a tecla ENTER para salvar as configurações. Pressione a tecla ESC para cancelar a alteração e retornar ao menu anterior.

## 6.6 Informações Avançadas - Apenas Técnicos

NOTA:

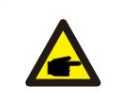

O acesso a esta área é apenas para técnicos devidamentequalificadose credenciados.

Entre no menu "Informaçõesavançadas".e "Configuraçõesavançadas" (precisade senha).

Selecione "Informaçõesavançadas".a partir do Menu Principal.A tela exigiráa senha conforme abaixo:

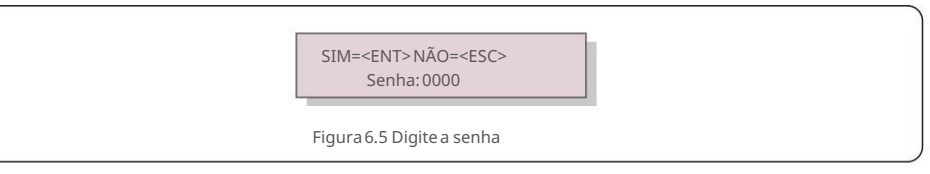

Depois de inserir a senha correta, o Menu Principal exibirá uma tela e poderá acessar as seguintes informações.

- 1. Mensagem de alarme
- 2. Mensagem em execução
- 3. Versão
- 4. Energia diária
- 5. Energia mensal
- 6. Energia anual
- 7. Registros diários
- 8. Dados de comunicação
- 9. Mensagem de Aviso

A tela pode ser rolada manualmentepressionandoas teclas PARA CIMA/PARABAIXO. Pressionandoa tecla ENTER tecla dá acesso a um submenu. Pressione a tecla ESC para retornar ao Menu Principal.

6.6.1 Mensagemde Alarme

O visor mostra as 100 últimas mensagens de alarme (consulte a Figura 6.6). As telas podem ser roladas manualmente

pressionandoas teclas PARA CIMA/PARABAIXO. Pressione a tecla ESC para retornar ao menu anterior.

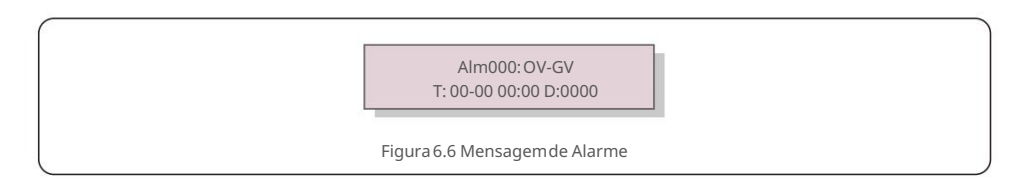

6.6.2 Mensagemem execução

Esta função é para a pessoa de manutenção obter mensagensem execução, como temperatura

interna, PadrãoNo.1,2,etc.

As telas podem ser roladas manualmentepressionandoas teclas PARA CIMA/PARABAIXO.

## 6.6.3 Versão

A tela mostra a versão do modelo do inversor. E a tela mostraráo

versão do softwarepressionando PARA CIMA e PARA BAIXO ao mesmo tempo (consulte a Figura 6.7).

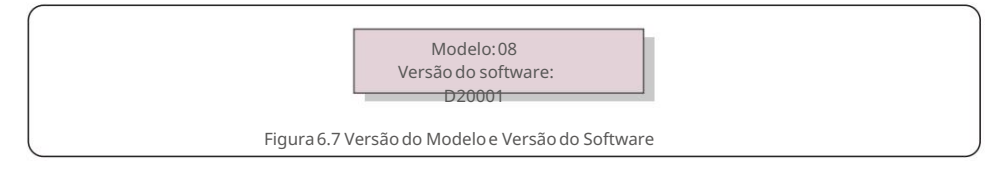

## 6.6.4 Energia Diária

A função é para verificara geração de energia para o dia selecionado.

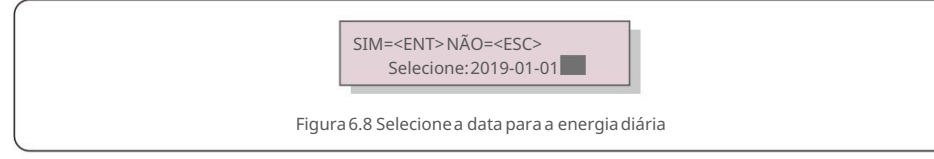

Pressione a tecla PARA BAIXO para mover o cursor para o dia, mês e ano, pressione a tecla PARA CIMA para alterar o dígito. Pressione Enter após a data ser fixada.

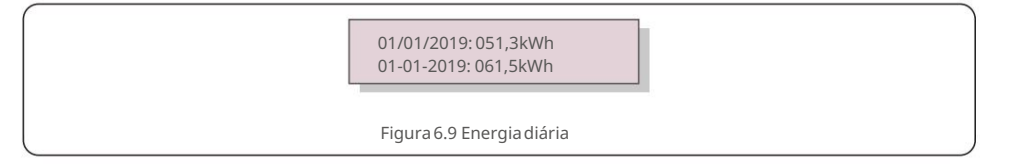

Pressione a tecla PARA CIMA/PARABAIXO para mover uma data de outra.

### 6.6.5 Energia Mensal

A função é para verificara geração de energia para o mês selecionado.

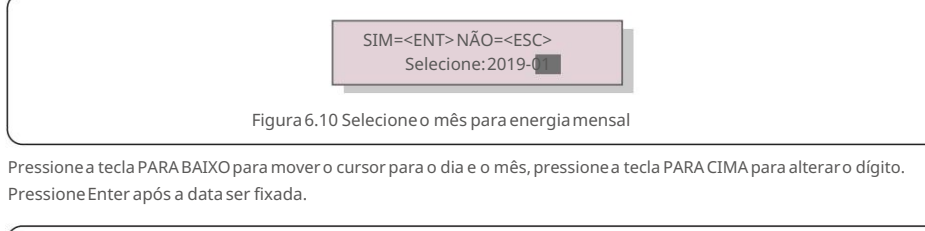

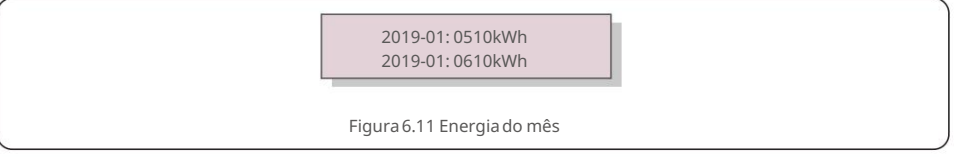

# 6. Operação normal

## 6.6.6 Energia Anual

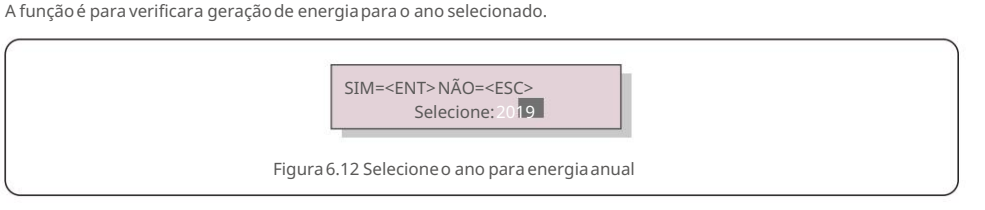

Pressione a tecla PARA BAIXO para mover o cursor para o dia e o ano, pressione a tecla PARA CIMA para alterar o dígito. Pressione Enter após a data ser fixada.

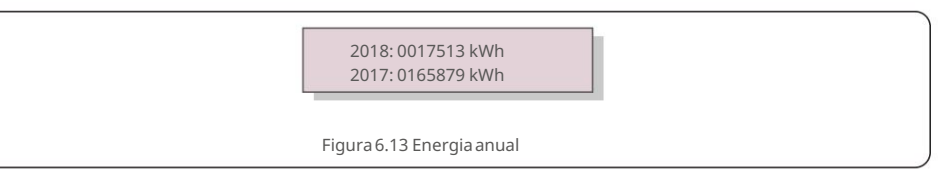

Pressione a tecla PARA CIMA/PARABAIXO para mover uma data de outra.

### 6.6.7 Registros Diários

A tela mostra o histórico de alterações nas configurações. Somente para pessoal de manutenção.

### 6.6.8 Dados de Comunicação

A tela mostra os dados internos do Inversor (ver Figura 6.14), que é para serviço

apenas técnicos.

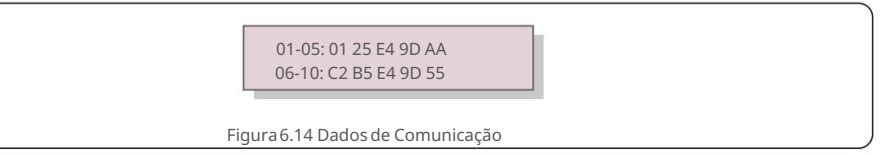

#### 6.6.9 Mensagem de Aviso

A tela mostra as 100 mensagens de aviso mais recentes (consulte a Figura 6.15). As telas podem ser roladas manualmente pressionandoas teclas PARA CIMA/PARABAIXO. Pressione a tecla ESC para retornar ao menu anterior.

Msg000: T: 00-00 00:00 D:0000

Figura 6.15 Mensagem de aviso

## 6.7 Configurações Avançadas - Apenas Técnicos

## NOTA:

O acesso a esta área é apenas para técnicos devidamentequalificadose credenciados. Siga 6.4 para inserir a senha para acessar este menu.

Selecione Configurações Avançadas no Menu Principal para acessar as seguintes opções:

1. Selecione Padrão

- 2. Rede LIGADA/DESLIGADA
- 3. Limpar energia
- 4. Redefinir senha
- 5. Controle de energia
- 6. Calibrar energia
- 7. Configurações especiail
- 8. STD. Configurações de modo
- 9. Restaurar configurações
- 10. Atualização de HMI
- 11. Reiniciar HMI
- 12. Parâmetro de Depuração
- 13. Atualização DSP
- 14. Conjunto de Compensação
- 15. Curva I/V

## 6.7.1 Selecionando Padrão

Esta função é usada para selecionaro padrão de referênciada grade (ver Figura 6.16).

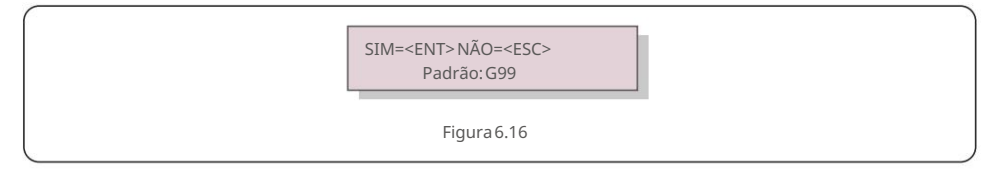

Selecionandoo menu "User-Def" acessará o seguinte submenu (ver Figura 6.17),

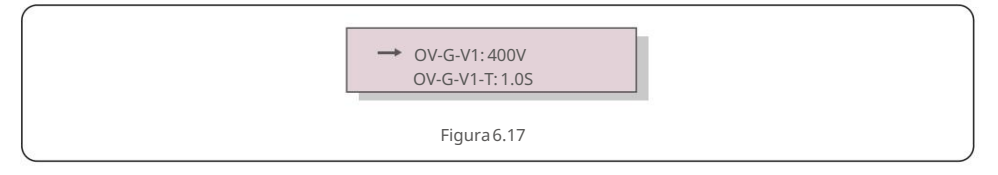

Abaixo está a faixa de configuraçãopara "User-Def". Usando esta função, os limites podem ser alterados manualmente. (Essesvalores de tensão são a tensão de fase)

| OV-G-V1: 300480V        | OV-G-F1: 50,2-63 Hz |  |
|-------------------------|---------------------|--|
| OV-G-V1-T: 0,019S       | OV-G-F1-T: 0,019S   |  |
| OV-G-V2: 300490V        | OV-G-F2: 51-63 Hz   |  |
| OV-G-V2-T: 0,0115       | OV-G-F2-T: 0,019S   |  |
| UN-G-V1: 173336V        | UN-G-F1: 47-59,5 Hz |  |
| UN-G-V1-T: 0,019S       | UN-G-F1-T: 0,019S   |  |
| UN-G-V2: 132319V        | UN-G-F2: 47-59 Hz   |  |
| UN-G-V2-T:0,011S        | UN-G-F2-T:0,019S    |  |
| Inicialização-T:10-600S | Restaurar-T:10-600S |  |

6. Operação normal

Tabela 6.2 Faixas de configuraçãopara User-Def(LN)

## O val

OBSERVAÇÃO

O valor inicial do padrão User-Defé apenas para referência. Não representa um valor correto adequado para uso.

### OBSERVAÇÃO

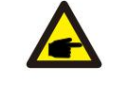

Para diferentes países, o padrão da rede precisa ser definido de acordo com os

requisitos locais.Em caso de dúvida, consulte os técnicos de serviço da CanadianSolar para obter detalhes.

#### 6.7.2 Rede LIGADA/DESLIGADA

Esta função é usada para iniciarou parara geração de energiado inversorsolar trifásico canadense (consultea Figura 6.18).

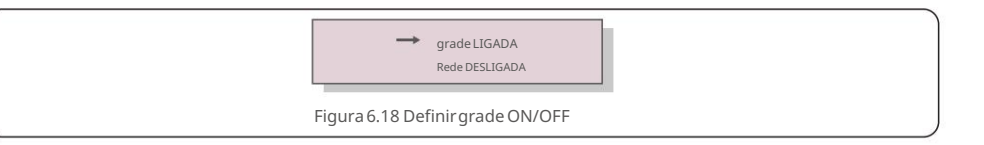

As telas podem ser roladas manualmente pression ando as teclas PARA CIMA/PARABAIXO. Pressione a tecla ENTER para salvar a configuração. Pressione a tecla ESC para retornar ao menu anterior.

## 6.7.3 Energia Limpa

Clear Energy pode redefiniro rendimento histórico do inversor

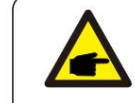

Estas duas funções são aplicáveisapenas pelo pessoal de manutenção, a operação incorreta impediráque o inversor funcione corretamente.

# 6. Operação normal

## 6.7.4 Redefinirsenha

Esta função é usada para definir a nova senha para o menu "Informaçõesavançadas". e "Informações avançadas" (ver Figura 6.19).

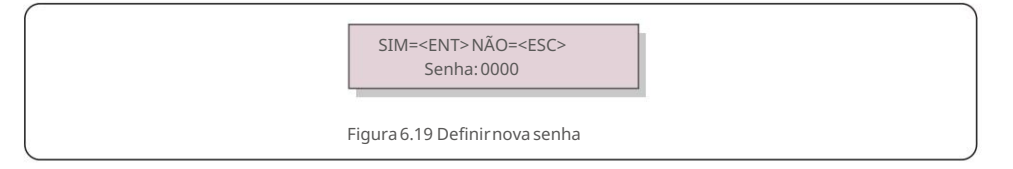

Digite a senha correta antes de definir a nova senha. Pressione a tecla PARA BAIXO para mover o cursor, pressione a tecla PARA CIMA para revisar o valor. Pressione a tecla ENTER para executar a configuração. Pressione a tecla ESC para retornar ao menu anterior.

### 6.7.5 Controle de Potência

A potência ativa e reativa pode ser definida através do botão de configuração de energia. Existem 5 itens para este submenu:

- 1. Defina a potência de saída
- 2. Defina a potência reativa
- 3. Out\_P com restauração
- 4. Rea\_P com restauração
- 5. Selecione a curva PF

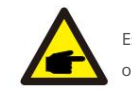

Esta função é aplicávelapenas pelo pessoal de manutenção, a operação incorreta impedirá que o inversoratinja a potência máxima.

## 6.7.6 Calibrar Energia

A manutenção ou substituição pode eliminarou causar um valor diferente da energia total. O uso desta função pode permitir queo usuário revise o valor da energia total para o mesmo valor anterior. Se o site de monitoramento for usado, os dados serão sincronizados com essa configuração automaticamente (ver Figura 6.20).

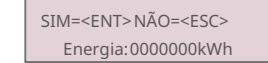

Figura 6.20 Calibrar energia

Pressione a tecla PARA BAIXO para mover o cursor, pressione a tecla PARA CIMA para revisar o valor. Pressione a tecla ENTER para executar a configuração. Pressione a tecla ESC para retornar ao menu anterior.

## 6.7.7 Configurações especiais

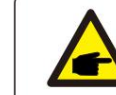

Esta função é aplicávelapenas pelo pessoal de manutenção, a operação incorreta impedirá que o inversoratinia a potência máxima.

### 6.7.8 Configuraçõesdo Modo STD

Selecionar"Modo STD. Configurações" exibe o submenumostrado abaixo:

- 1. Conjunto do modo de trabalho
- 2. Limite de taxa de energia
- 3. Freq Derate Set
- 4. Conjunto de tensão de 10 minutos
- 5. Prioridade de Energia
- 6. Configurações iniciais
- 7. Conjunto de PCC de tensão

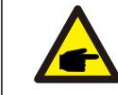

Esta função é aplicávelapenas pelo pessoal de manutenção, a operação incorreta impedirá que o inversoratinja a potência máxima.

## 6.7.9 Restaurar Configurações

Existem 5 itens no submenude configuraçãoinicial.

A configuração de restauração pode definir todos os itens na configuração especial 6.5.7 como

padrão. A tela mostra como abaixo:

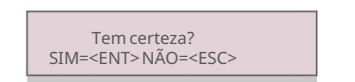

Figura 6.21 Restaurar configurações

Pressione a tecla Enter para salvar a configuração após desativar a grade.

Pressione a tecla ESC para retornarà média anterior.

# 6. Operação normal

6.7.10 Atualizaçãoda IHM

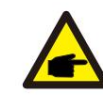

Esta seção é aplicávelapenas ao pessoal de manutenção.

#### Selecionar"Atualizador"exibe o submenumostrado abaixo:

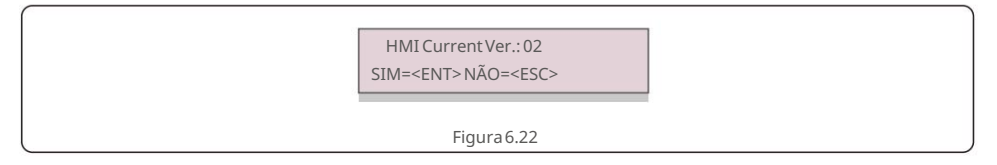

O atualizadorserve para atualizaro firmwaredo LCD. Pressione a tecla ENTER para iniciaro processo. Pressione a tecla ESC para retornarao menu anterior.

### 6.7.11 Reiniciar IHM

A função é utilizadapara reiniciara HMI.

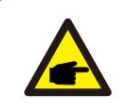

Esta função é aplicávelapenas pelo pessoal de manutenção, a operação incorreta impediráque o inversoratinja a potência máxima.

## 6.7.12 Parâmetro de Depuração

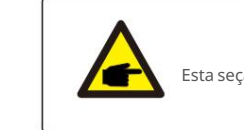

Esta seção é aplicávelapenas ao pessoal de manutenção.

#### Parâmetrode depuração conforme mostrado abaixo:

| ÿS16DAT1:+0000 |   |
|----------------|---|
|                |   |
| S16DAT2: +0000 |   |
| S16DAT3: +0000 |   |
| S16DAT4: +0000 |   |
| S16DAT5: +0000 |   |
| S16DAT6: +0000 |   |
| S16DAT7: +0000 |   |
| S16DAT8:+0000  |   |
|                |   |
| Figura 6.23    | ) |

Pressione as teclas PARA CIMA/PARABAIXO para percorrer os itens. Pressione a tecla ENTER para selecionar.

Pressione a tecla PARA BAIXO para rolar e pressione a tecla PARA CIMA para alterar o valor. Pressione a

tecla ENTER para salvar a configuração. Pressione a tecla ESC para cancelar.

alteraçõese voltar ao menu anterior.

#### 6.7.13 Teste do VENTILADOR

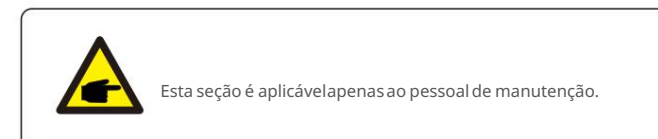

Selecionar"Fan Test" exibe o submenu mostrado abaixo:

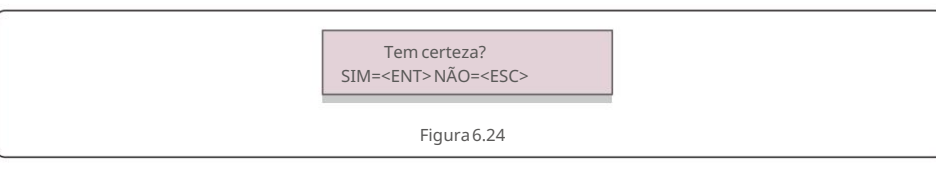

O teste do ventiladoré uma função de teste de fábrica. Pressione a tecla ENTER para iniciar o teste.

Pressione a tecla ESC para retornar ao menu anterior.

## 6.7.14 AtualizaçãoDSP

## A função é usada para atualizaro DSP

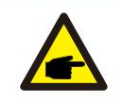

Esta função é aplicávelapenas pelo pessoal de manutenção, a operação incorreta impedirá que o inversoratinja a potência máxima.

## 6.7.15 Conjunto de Remuneração

Esta função é usada para calibrara energia e a tensão de saída do inversor. Não afetaráa contagem de energia do inversor com RGM.

Duas seções estão incluídas: Parâmetro de potência e Parâmetro de tensão.

A tela mostra:

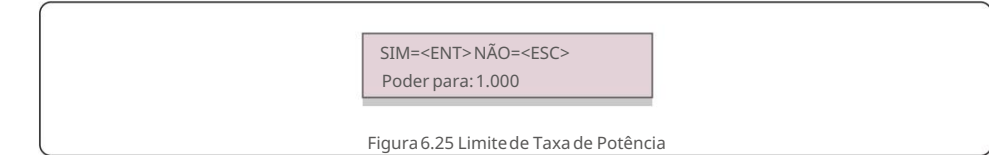

Pressione a tecla para baixo para mover o cursor.

Pressione a tecla Para cima para alterar o dígito.

Pressione Enter para salvar a configuração e pressione a tecla ESC para retornar ao menu anterior

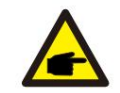

Esta configuraçãoé usada para operadores de grade, não altere esta configuraçãoa menos

que especificamenteinstruídoa.

O inversor trifásicosolar canadense não requer nenhuma manutenção regular. No entanto, limpara poeira no dissipador decalor ajudará o inversor a dissipar o calor e aumentar sua vida útil. A poeira pode ser removida com uma escova macia.

#### CUIDADO:

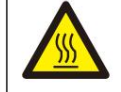

Não toque na superfíciedo inversor quando estiver operando. Algumas partes do inversor podem estar quentes e causar queimaduras. Desligue o inversor (consulte a Seção 6.2) e aquarde um período de resfriamento antes de qualquer operação de manutenção ou limpeza.

O LCD e as luzes indicadoras de status do LED podem ser limpos com um pano úmido se estiverem muito sujos para serem lidos.

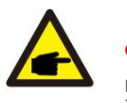

## **OBSERVAÇÃO**:

Nunca use solventes, abrasivos ou materiais corrosivos para limparo inversor.

## 7.1 Função Anti-PID

O inversor integra o módulo Anti-PID opcional e pode recuperar o efeito PID

 $durante\ anoite, protegendo assim o\ sistema\ fotovoltaico da\ degrada cão.$ 

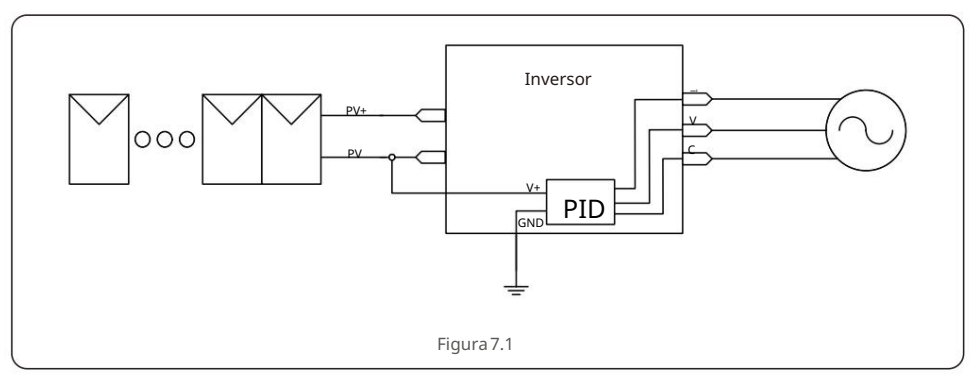

O módulo Anti-PID repara o efeito PID do modelo fotovoltaicodurante a noite. Ao operar, a tela LCD do

inversor exibeinformações de "reparação de PID" e a luz vermelha está acesa

A função Anti-PID está sempre LIGADA quando a CA é aplicada.

Se for necessária manutenção e desligar o interruptor AC, pode desativar a função Anti-PID.

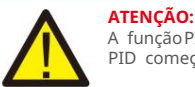

A função PID é automática.Quando a tensão do barramentoCC for inferiora 260 Vcc, o módulo PID começaráa criar 650 Vcc entre o PV e o terra.

Não há necessidade de qualquer controle ou configurações

## 7. Manutenção

#### **OBSERVAÇÃO**:

Se você precisar mantero inversor à noite, desligue primeiro o interruptorAC, depois desligue o interruptor DCe aguarde 5 minutos antes de fazer outras operações.

## 7.2 Manutençãodo Ventilador

Se o ventiladornão funcionar corretamente, o inversor não será resfriado de forma eficaz. e

pode afetar a operação efetivado inversor.

- Portanto, é necessário limpar ou substituir um ventilador quebrado da seguinte maneira:
- 1. Desligue o interruptor "Grid ON/OFF" no LCD do inversor.
- 2. Desconecte a alimentaçãoCA.
- 3. Gire o interruptorDC para a posição "OFF".
- 4. Aguarde pelo menos 15 minutos.
- 5. Remova os 4 parafusos da placa do ventiladore puxe o conjunto do ventilador lentamente.
- 6. Desconecte o conector do ventiladorcom cuidado e retire o ventilador.

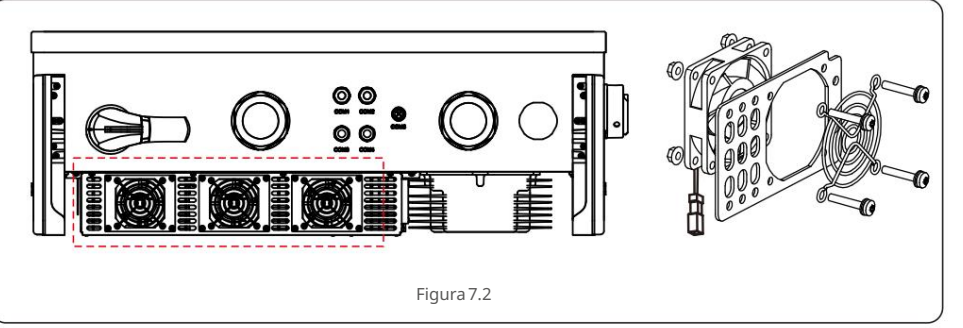

7. Limpe ou substituao ventilador.Monte o ventiladorno rack.

8. Conecte o fio elétrico e reinstale o conjunto do ventilador. Reinicie o inversor.

## 7.3 Manutençãodo dispositivode proteção contra surtos

Se o dispositivode proteção contra surtos estiver danificado, isso afetará a segurança do inversor. É necessário substituí-lo por um novo módulo de proteção contra raios.

- 1. Desconecte a alimentaçãoCA.
- 2. Gire o interruptor DC para a posição "OFF".
- 3. Aguarde pelo menos 15 minutos.
- 4. Se o dispositivo de proteção contra surtos CC estiver danificado, removaos 6 parafusos da tampa do inversor
- e abra a tampa. Se o dispositivode proteção contra surtos CA estiver danificado, remova os 4 parafusos da tampa da caixa de fiação e abra a tampa da caixa de fiação.
- 5. Pressione e segure o clipe de mola nos lados superior e inferior da onda danificada

módulo de proteção e remova-o. (Ver Figura 7.3)

Insira o novo módulo de proteção contra raios na posição correta.

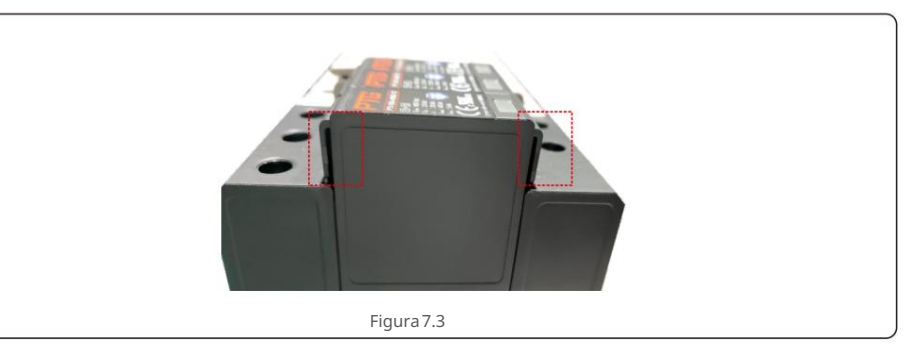

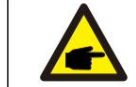

Se o SPD falharou estiver com defeito. O LCD do inversor mostrará"SPD-FAIL", substitua o módulo

SPD de acordo

# 8. Solução de problemas

O inversor foi projetado de acordo com os mais importantespadrões internacionais ligados à rede e requisitos de segurança e compatibilidade el tromagnética. Antes de ser entregue ao cliente, o inversor foi submetido a vários testes para garantir seu ótimo funcionamento e confiabilidade.

Em caso de falha, a tela LCD exibirá uma mensagem de alarme. Neste caso, o inversor pode parar de alimentara rede. As descrições de falha e suas mensagens de alarme correspondentesestão listadas na Tabela 8.1:

| Mensagem de Alarme Falha na Descrição    |                                        | Solução                                                                                                    |
|------------------------------------------|----------------------------------------|----------------------------------------------------------------------------------------------------|
| Nenhum poder                             | Inversor sem energia no<br>LCD         | <ol> <li>Verifiqueas conexões de entrada FV</li> <li>Verifiquea tensão de entrada CC<br/>(monofásica&gt; 120 V, trifásica&gt; 350 V)</li> <li>Verifique se PV+/- está invertido</li> </ol> |
| LCD mostra inicializando<br>o tempo todo | Não é possível inicializar             | <ol> <li>Verifiquese o conector principal<br/>placa ou placa de alimentaçãosão fixos.</li> <li>Verifiquese o conector DSP para a placa<br/>de alimentaçãoestá fixo.</li> </ol>             |
| OV-G-V01/02/03/04                        | Sobretensão da rede                    | <ol> <li>A resistênciado cabo CA é muito alta.</li> <li>Alterar cabo de grade de tamanhomaior</li> <li>Ajuste o limite de proteção se for<br/>permitido pelacompanhiaelétrica.</li> </ol>  |
| UN-G-V01/02                              | Sob tensão da rede                     |                                                                                                    |
| OV-G-F01/02                              | Sobre a frequência da rede             | 1.Use a função definida pelo usuário para ajustar o                                                                                                    |
| UN-G-F01/02                              | Sob a frequência da rede               | pela companhiaelétrica.                                                                                                    |
| G-IMP                                    | Alta impedância de rede                |                                                                                                    |
| SEM GRID                                 | Sem tensão de rede                     | 1. Verifiqueas conexões e o interruptorda<br>rede.<br>2. Verifiquea tensão da rede dentro do                                                                                               |
| OV-DC01/02/03/04                         | SobretensãoDC                          | inversor terminal.<br>1. Reduza o número do módulo em série                                                                                                    |
| OV-BUS                                   | Sobretensão do barramento DC           | 1. Verifiquea conexão do indutor do                                                                                                    |
| UN-BUS01/02                              | Sob a tensão do barramentoDC           | inversor                                                                                                    |
| GRID-INTF01/02                           | Interferênciana rede                   | 2. Verniquea conexacto univer                                                                                                    |
| OV-GI                                    | Sobre a corrente da rede               | 1. Reinicie o inversor                                                                                                    |
| IGBT-OV-I                                | Acima da corrente IGBT                 | - 2. Troque a placa de energia                                                                                                    |
| DC-INTF<br>OV-DCA-I                      | Sobrecorrente de entrada DC            | <ol> <li>Reinicieo inversor</li> <li>Identifiquee removaa string para o MPPT com falha</li> <li>Troque a placa de energia</li> </ol>                                                       |
| IGFOL-F                                  | Falha de rastreamentoatual da rede     |                                                                                                    |
| IG-AD                                    | Falha de amostragemde corrente de rede | 1.Reinicie o inversor ou entre em contato com o instalador.                                                                                                    |
| OV-TEM                                   | Acima da temperatura                   | <ol> <li>Verifiquea ventilaçãoao redor do<br/>inversor.</li> <li>Verifiquese há sol direto<br/>inversor em tempo quente.</li> </ol>                                                        |

| Mensagem de Alarme                                                                                                    | Falha na Descrição                                                                                                    | Solução                                                                                                    |  |  |  |  |
|----------------------------------------------------------------------------------------------------|----------------------------------------------------------------------------------------------------|----------------------------------------------------------------------------------------------------|--|--|--|--|
| FALHA INI                                                                                                    | Falha do sistema de inicialização                                                                                                    |                                                                                                    |  |  |  |  |
| DSP-B-FALHA                                                                                                    | com. falha entre DSP principal e<br>escravo                                                                                                    | 1.Reinicie o inversor ou entre em contato com o instalador.                                                                                                    |  |  |  |  |
| 12FALHA DE ENERGIA                                                                                                    | Falha na fonte de alimentação12V                                                                                                    |                                                                                                    |  |  |  |  |
| ILeak-PRO<br>01/02/03/04                                                                                                    | Proteção contra corrente de fuga                                                                                                    | <ol> <li>Verifiquea conexãoAC e DC</li> <li>Verifiqueo inversordentroda conexãodo cabo.</li> </ol>                                                                                                    |  |  |  |  |
| RelayChk-FAIL                                                                                                    | Falha na verificaçãodo relé                                                                                                    |                                                                                                    |  |  |  |  |
| DCinj-FALHA                                                                                                    | Alta corrente de injeção DC                                                                                                    | 1.Reinicie o inversor ou entre em contato com o instalador.                                                                                                    |  |  |  |  |
| Autodetecção AFCI<br>(modelo com módulo<br>AFCI)                                                                                                    | Falha de detecção<br>automáticado módulo AFCI                                                                                                    | 1. Reinicie o inversor ou conecte o técnico.                                                                                                    |  |  |  |  |
| proteção contra arco<br>(modelo com módulo<br>AFCI)                                                                                                    | Detectar arco no circuito DC                                                                                                    | 1. Verifique a conexão do inversor se o arco<br>existe e reinicie o inversor.                                                                                                    |  |  |  |  |
| PV ISO<br>PRO 01/02                                                                                                    | Inversor detecta CC baixa<br>resistênciade isolamentoem os<br>terminaisPV+ ou PV-                                                                                                | 1. Reinicieo inversor     2. Observe as condições meteorológicasquando o alarme<br>ocorrer     3. Meça a resistênciado isolamento     4. Se normal, meça no MESMO clima do alarme     5. Verifiquefisicamenteos cabos                                                                                                    |  |  |  |  |
| Reve-DC                                                                                                    | Uma das strings DC está<br>conectada inversamente<br>OU um número diferentede<br>módulos está conectado às<br>entradas de string<br>(Limiar varia entre diferentes<br>condições) | <ol> <li>Por favor, verifique a polaridade da cadeia fotovoltaicados<br/>inversores, se houverstrings conectadasinversamente, aguara<br/>a noite quando a irradiânciasolar estiver baixa e a corrente do<br/>string PV abaixode 0,5A. Desligue os dois interruptoresDC e<br/>corrijao problemade polaridade.</li> <li>Se a polaridadedo string estiver correta, confirme se todos os<br/>strings PV têm o mesmo número de módulos.<br/>Caso contrário, modifique a configuraçãodo sistema.</li> </ol> |  |  |  |  |
| O inversor detecta baixa<br>resistênciade isolamentoC<br>conexões intermediáriasda<br>cadeias fotovoltaicas<br>(ou seja, conectores MC4<br>entre os módulos) |                                                                                                    | 1. Reinicieo inversor<br>2. Verifiquefisicamentetodos os conectores<br>MC4, interruptorDC externo, fusíveisDC.                                                                                                    |  |  |  |  |

# 8. Solução de problemas

## 9. Especificações

| Mensagem de Alarme              | Falha na Descrição                          | Solução                                                                                                    |  |  |  |  |
|---------------------------------|---------------------------------------------|----------------------------------------------------------------------------------------------------|--|--|--|--|
| FALHA INI                       | Falha do sistema de inicialização           |                                                                                                    |  |  |  |  |
| DSP-B-FALHA                     | com. falha entre DSP principal e<br>escravo | 1.Reinicie o inversor ou entre em contato com o instalador.                                                                                                    |  |  |  |  |
| 12FALHA DE ENERGIA              | Falha na fonte de alimentação12V            |                                                                                                    |  |  |  |  |
| Tela apagada<br>com CC aplicada | Inversordanificado<br>internamente          | <ol> <li>Não desligue os interruptoresCC, pois isso<br/>danificaro inversor.</li> <li>Aguarde a redução da irradiânciasolar e confirmese a<br/>corrente da string é inferiora 0,5 A com um<br/>amperímetro deencaixe e, em seguida, desligue os<br/>interruptoresCC.</li> <li>Observe que quaisquer danos devido a operações<br/>incorretas não são cobertos pela garantia<br/>do dispositivo.</li> </ol> |  |  |  |  |

Tabela 8.1 Mensageme descrição de falha

## NOTA:

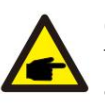

Caso o inversorapresente alguma mensagem de alarme conforme listado na Tabela 8.1; desligue o inversor (consulte a Seção 5.2 para parar o inversor) e aguarde 15 minutos antes de reiniciá-lo (consulte a Seção 5.1 para iniciar o inversor). Se a falha persistir, entre em contato com o distribuidor local ou o centro de serviço. Por favor, tenha em mãos as seguintes informações antes de entrar em contato conosco.

1. Número de série do Inversor Trifásico Solar Canadense;

2. O distribuidor/revendedorda CanadianSolar Three Phase Inverter (se disponível);

3. Data de instalação.

4. A descrição do problema (ou seja, a mensagem de alarme exibida no LCD e o status

das luzes LED indicadoras de status. Outras leituras obtidas no submenu Informações (consulte a Seção 6.2) também serão úteis.);

5. A configuraçãodo painel fotovoltaico(por exemplo, número de painéis, capacidade dos painéis, número de strings, etc.);

6. Seus detalhes de contato.

| Modelo                                            | CSI-125-T600GL02-E                                          |  |  |  |  |  |
|---------------------------------------------------|-------------------------------------------------------------|--|--|--|--|--|
| máx. Tensão de entrada CC (Volts)                 | 1500                                                        |  |  |  |  |  |
| Tensão CC nominal(Volts)                          | 950                                                         |  |  |  |  |  |
| Tensão de inicialização(Volts)                    | 900                                                         |  |  |  |  |  |
| Faixa de tensão MPPT (Volts)                      | 8601450                                                     |  |  |  |  |  |
| máx. corrente de entrada (Ampères)                | 150                                                         |  |  |  |  |  |
| Corrente máximade entrada de curto-circuito(Amps) | 300                                                         |  |  |  |  |  |
| Número MPPT/Númeromáximo de strings de            | 1/1                                                         |  |  |  |  |  |
| entrada Potêncianominal de saída (Watts)          | 125000                                                      |  |  |  |  |  |
| máx. potência de saída (Watts)                    | 125000                                                      |  |  |  |  |  |
| máx. potência de saída aparente (VA)              | 125000                                                      |  |  |  |  |  |
| Tensão nominalda rede (Volts)                     | 3/PE~600                                                    |  |  |  |  |  |
| máx. corrente de saída (Ampères)                  | 120                                                         |  |  |  |  |  |
| Fator de potência (na potência nominal de saída)  | >0,99 (0,8 adiantado- 0,8 atrasado)                         |  |  |  |  |  |
| THDi (na potência nominal de saída)               | <3%                                                         |  |  |  |  |  |
| Frequênciade rede nominal (Hertz)                 | 50/60                                                       |  |  |  |  |  |
| Faixa de frequênciada rede (Hertz)                | 45-55 / 55-65                                               |  |  |  |  |  |
| Eficiênciamáx.                                    | 99,1%                                                       |  |  |  |  |  |
| eficiênciada UE                                   | 98,6%                                                       |  |  |  |  |  |
| Dimensões(L*A*P)                                  | 942*733*311 (mm)                                            |  |  |  |  |  |
| Peso                                              | 84kg                                                        |  |  |  |  |  |
| Topologia                                         | sem transformador                                           |  |  |  |  |  |
| Auto consumo (noite)                              | <=3W (sem anti-PID)                                         |  |  |  |  |  |
| Faixa de temperaturaambiente operacional          | -25°C~.+60°C                                                |  |  |  |  |  |
| Humidade relativa                                 | 0~100%                                                      |  |  |  |  |  |
| Proteção de entrada                               | IP65                                                        |  |  |  |  |  |
| Emissão de ruído                                  | <65dB(A)                                                    |  |  |  |  |  |
| Conceito de resfriamento                          | Resfriamentoredundanteinteligente                           |  |  |  |  |  |
| Altitudemáximade operação                         | 13120 pés / 4000m                                           |  |  |  |  |  |
| Conformidade                                      | NBR 16149-2013<br>NBR 16150-2013 , EN 50549-1/-2 , IEC61727 |  |  |  |  |  |
| Norma de segurança/EMC                            | IEC 62109-1/-2 , IEC62116 e EN 61000-6-2/-4                 |  |  |  |  |  |
| conexão DC                                        | Conectores do Terminal OT (Máx. 185mm²)                     |  |  |  |  |  |
| conexão AC                                        | Conectores do Terminal OT (Máx. 185mm²)                     |  |  |  |  |  |
| Mostrar LCD, 2x20Z                                |                                                             |  |  |  |  |  |
| Conexões de comunicação                           | RS485, Ethernet, Opcional: PLC                              |  |  |  |  |  |
| garantia                                          | 5 anos (Estender até 20 anos)                               |  |  |  |  |  |

# 10. Apêndices

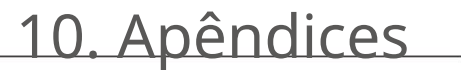

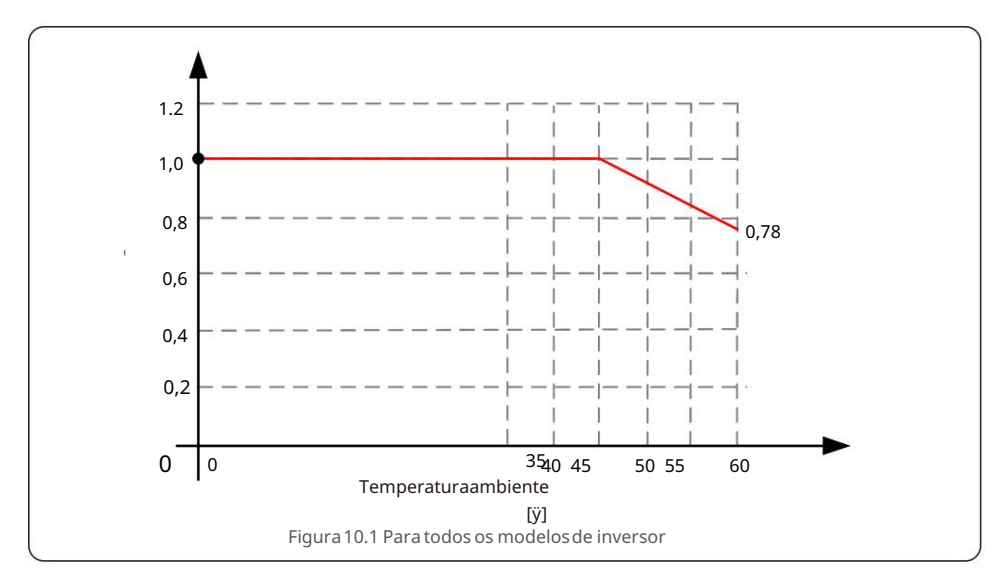

### Comentários:

Um sensor térmico dentro do inversor é calibrado para determinara temperaturaambiente.

Todos os inversores iniciarão uma redução de potência inclinadaa 45°C, terminando em 78% da potência de saída a 60°C.

Temperaturasacima de 60°C e abaixo de -25°C diminuirãopara 0% da potência de saída.

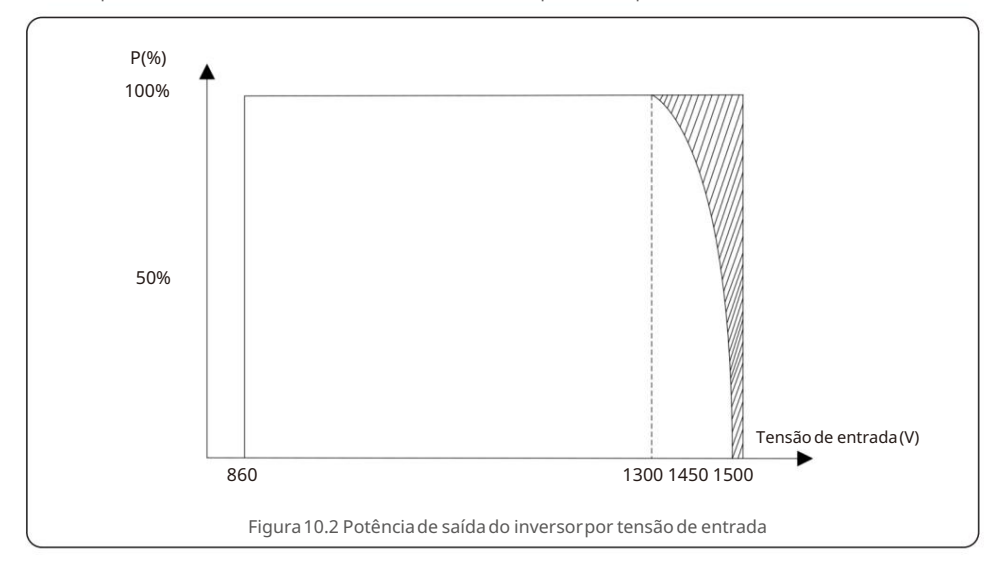

Modelo e especificações recomendados do combinador.

| Nome do Produto                         | Caixa combinadora fotovoltaica                                                                                                    |
|-----------------------------------------|----------------------------------------------------------------------------------------------------|
| Modelo                                  | LM-PVSZ-CV-G20                                                                                                    |
| Tensão nominal(V DC)                    | 1500                                                                                                    |
| máx. Número de strings de entrada DC    | 20                                                                                                    |
| Número de saída DC                      | 1                                                                                                    |
| máx. corrente de entrada por string (A) | 12.5 (fusível de 20 A)                                                                                                    |
| máx. corrente de saída contínua(A)      | 250(MCCB_315A)                                                                                                    |
| Cordas fio (mm²)                        | 40*(4~6)                                                                                                    |
| Fio de saída (mm²)                      | 2*(120~185)                                                                                                    |
| Fio terra (mm²)                         | 1*(16~25)                                                                                                    |
| Fio de comunicação(mm²)                 | 2*2*1                                                                                                    |
| Disjuntorem caixa moldada (MCCB)        | Ue:1500V DC, In:315A,Icu≥20KA                                                                                                    |
| Fusível                                 | Ue:1500V DC, In: 20A,30KA                                                                                                    |
| SPD                                     | Tipo II,In:20KA, Imax:40KA, Up:≤5,0KV, Uc: ≥1500V                                                                                                    |
| DPS de Comunicação                      | In:5KA, Imax:10KA, Up:≤30V, Uc : ≥ 18V                                                                                                    |
| Monitor                                 | Tensão do barramento,corrente por string, potência,<br>status do SPD, status DC MCCB de saída (ligado/<br>desligado/desarme),temperaturainternado produto,<br>protocolo MODBUS-RTU,comunicaçãoRS 485. |
| Potência do monitor                     | Autoalimentado                                                                                                    |
| Fonte de alimentaçãodo monitor          | Tensão de entrada:450~1500VDC                                                                                                    |
| Entrada                                 | Conectores de cabo, IP67                                                                                                    |
| Saída/Terra/Comunicação                 | Glândulas,IP68                                                                                                    |
| Método de instalação                    | MontagemVertical                                                                                                    |
| Nível de proteção do gabinete           | IP65                                                                                                    |
| Materialdo invólucro                    | Aço laminado a frio de 1,5 mm, revestimento em pó RAL7035                                                                                                    |
| Temperaturaambiente(°C)                 | -25~+50 (>50°C, componentesserão reduzidos)                                                                                                    |
| Umidade ambiente                        | 0~95%                                                                                                    |
| Altitude(m)                             | ≤2000 (>3000m, componentes serão reduzidos)                                                                                                    |
| Peso (kg)                               | Cerca de 40(Final sujeito a desenhos)                                                                                                    |
| Gabinete(largura× altura× profundidade) | 850 × 600 × 200mm(Finalsujeito a desenhos)                                                                                                    |

NOME DO PROJETO

LOCALIZAÇÃO \_\_\_\_\_\_ NÚMERO \_\_\_\_\_\_

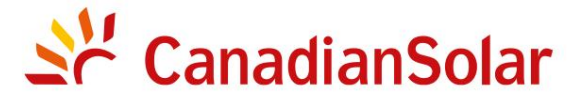

## INSTALAÇÃOE INVERSORES DE STRING TRIFÁSICOS (SÉRIE)

## LISTA DE VERIFICAÇÃODE COMISSIONAMENTOAviso: Esta lista de verificaçãonão substituio manual do usuário.

Leia o manual do usuário antes da seleção e instalação do local do inversor.

| Etapa | n° | Assunto                                 | Detalhes                                                                                                    | Valores / Notas                                             | Conclusão                                    |
|-------|----|-----------------------------------------|----------------------------------------------------------------------------------------------------|-------------------------------------------------------------|----------------------------------------------|
|       | 1  | Ambientede<br>instalação                | Certifique-sede que o localde instalaçãœtendaàs restrições<br>ambientais e físicas.                                                                                                    |                                                             | [ ] Bom [ ] Ruim                             |
|       | 2  | Desempacotando                          | Verifiquea condiçãodo inversorapós desembalar.                                                                                                    |                                                             | [ ] Bom [ ] Ruim                             |
|       | 3  | Instalação<br>do suporte<br>de montagem |                                                                                                    | [ ] Concluído<br>Registre o ângulo de inclinaçãoem<br>notas |                                              |
|       | 4  | instalação<br>do inversor               | Instale cuidadosamente o inversomo suporte de montagem e<br>certifique-se de que esteja firmemente presoCertifique-se de que o<br>inversor tenha folgas adequadas e seja adequadamente ventilado.                                                               |                                                             | [] Concluído                                 |
|       | 5  | Número de série                         | Registreos númerosde sériedo produtolocalizadosna etiqueta<br>lateral.                                                                                                    |                                                             | Números de série;<br>lista anexada           |
|       | 6  | módulossolares                          | Confirmea conclusãoda instalaçãodo módulofotovoltaico.<br>Registrea potênciatotaldos módulosfotovoltaicos.                                                                                                    |                                                             | [ ] Concluído<br>RegistrarkWp em Notas       |
|       | 7  | entrada DC e<br>conexão de<br>saída CA  | Desliguea unidadede distribuição CCe CA, conecteos terminaisCC<br>aos terminais PV do inversore conecteos terminaisCA aos terminaisCA<br>do inversor.Certifique-sœde que a polaridade e o tamanhodo cabo são<br>adequados.Torquede acordocom as especificações. |                                                             | [ ] Concluído<br>RegistrarTorque em<br>Notas |
|       | 8  | tensãofotovoltaica                      | Meça e registrea tensãoCC. Certifique-se de que a voltagem e as<br>polaridades estejam corretas. Confirme se as tensões estão dentro da<br>tolerância de5% do que foitestado.                                                                                   |                                                             | [ ] Concluído<br>Gravar VDC em Notas         |
|       | 9  | rede CA                                 | Meça e registrea tensãoCA e a frequência.Confirmœe as tensõesVAC<br>estão dentroda tolerância de 5% do que foi testado.                                                                                                    |                                                             | [ ] Concluído<br>RegistrarVAC em Notas       |
|       | 10 | Cabo de aterramento                     | Certifique-sede que o cabo de aterramentoesteja firmementeconectado<br>ao terminalde aterramento.                                                                                                    |                                                             | []Bom[]Ruim                                  |

NOME DO PROJETO

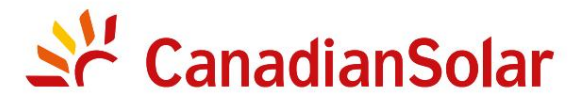

## INSTALAÇÃOE INVERSORES DE STRING TRIFÁSICOS (SÉRIE)

## LISTA DE VERIFICAÇÃODE COMISSIONAMENTO Aviso: Esta lista de verificaçãonão substituio manualdo usuário.

| Leia o | manual | do | usuário | antes  | da | seleção | е | instalação | do | local | do | inversor. |
|--------|--------|----|---------|--------|----|---------|---|------------|----|-------|----|-----------|
| LCIU U | manaan | uu | usuuno  | unices | uu | Jereção | ~ | motulação  | uu | locui | uu | miversor. |

| Nº da Eta | oa Contei | údo                                            | Detalhes                                                                                                    | Valores /Notas | Conclusão                                           |
|-----------|-----------|------------------------------------------------|----------------------------------------------------------------------------------------------------|----------------|-----------------------------------------------------|
|           | 1         | Cabo de comunicação<br>(se a função for usada) | Conecte o cabo RS485 à porta de comunicação.                                                                                                    |                | [] Concluído                                        |
|           | 2         | AlimentaçãoCC /<br>alimentaçãoCA               | <ol> <li>Ligue primeiroo interruptorprincipalde alimentaçãoda rede (AC).</li> <li>Ligue o interruptorDC. Se as tensões dos arranjos fotovoltaicosforem<br/>maiores que a tensão inicial, o inversor será ligado. O LED vermelho de<br/>energia ficará continuamenteaceso.</li> <li>Quando os lados CC e CA forneceremenergia ao inversor, ele<br/>estará pronto para gerar energia. Inicialmente, o inversor verificará<br/>tanto seus parâmetrosinternos quanto os parâmetrosda rede CA,<br/>para garantirque estejam dentro dos limites aceitáveis. Ao mesmo<br/>tempo, o LED verde piscará e o LCD exibirá a informaçãode<br/>INICIALIZAÇÃO.</li> </ol> |                | [] Concluído<br>Registre o status dos LEDs em Notas |

NOME DO PROJETO

NÚMERO LOCALIZAÇÃO

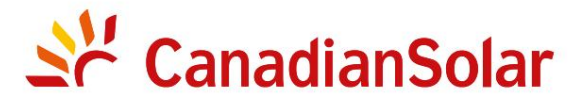

## INSTALAÇÃOE INVERSORES DE STRING TRIFÁSICOS (SÉRIE)

# LISTA DE VERIFICAÇÃODE COMISSIONAMENTOAviso: Esta lista de verificaçãonão substituio manual do usuário. Leia o manual do usuário antes da seleção e instalação do local do inversor.

| Etapa | n° | Conteudo                                      | Detalhes                                                                                                    | Valores /Notas | Conclusão                                                     |  |  |  |  |  |
|-------|----|-----------------------------------------------|----------------------------------------------------------------------------------------------------|----------------|---------------------------------------------------------------|--|--|--|--|--|
|       | 3  | Tempo de espera                               | Após 60-300 segundos (dependendodos requisitos<br>locais), o inversorcomeçaráa gerar energia.<br>O LED verde ficaráaceso continuamentee o LCD exibiráas<br>informaçõesde GERAÇÃO.                   |                | [ ] Concluído<br>Registre o status dos LEDs em Notas          |  |  |  |  |  |
|       | 4  | Geração de energia                            | ção de energia Após a conexão à rede, registre a saída de energia do inversor.                                                                                                    |                |                                                               |  |  |  |  |  |
|       | 5  | Configuraçãode<br>data e hora                 | Defina a data e hora atuais usando a interface do painel<br>frontal.                                                                                                    |                | [ ] Concluído<br>Registrar data/horaatual em<br>Notas         |  |  |  |  |  |
|       | 6  | Configuraçãode<br>comunicação(se disponível.) | Defina a comunicaçãocom um endereço exclusivopara<br>cada inversor.                                                                                                    |                | [ ] Concluído<br>Registrarendereço em Notas                   |  |  |  |  |  |
|       | 7  | Versão da máquina                             | Para manutençãoe referência, registre as revisões do firmware,<br>se aplicável.                                                                                                    |                | [ ] Concluído<br>Gravar com números de série                  |  |  |  |  |  |
|       | 8  | Parâmetro<br>operacional                      | Registre os parâmetrosoperacionaisdo inversor.<br>Verifiquese IEC62109 ou a configuraçãoOn-grid correspondenteestá<br>selecionada. Reduzao inversore cole o adesivo de redução conforme necessário. |                | [ ] Concluído<br>Registrar parâmetros<br>operacionaisem Notas |  |  |  |  |  |
|       | 9  | teste                                         | Abra e feche o disjuntor DC para confirmarse o inversor reinicia e<br>desliga automaticamente.                                                                                                    |                | ] Reinicializaçãobem-sucedida<br>[ ] Não está reiniciando     |  |  |  |  |  |
|       | 10 | Conclusão                                     | A instalaçãoe o comissionamentoestão completosse não<br>houver anormalidade.                                                                                                    |                | [ ] Bom<br>[] Problemasdetectados                             |  |  |  |  |  |

| NOME DO PROJETO |        |  |
|-----------------|--------|--|
|                 |        |  |
|                 | NÚMEDO |  |

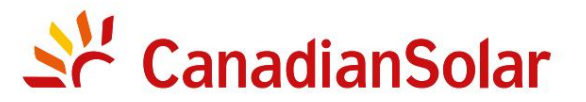

## INSTALAÇÃO E INVERSORES DE STRING TRIFÁSICOS (SÉRIE)

## LISTA DE VERIFICAÇÃO DE COMISSIONAMENTO Aviso: Esta lista de verificação não substitui o manual do usuário.

| Leia | 0 | manual | do | usuário | antes | da | seleção | e | instalação | do | local | do | inversor. |  |
|------|---|--------|----|---------|-------|----|---------|---|------------|----|-------|----|-----------|--|
|      |   |        |    |         |       |    |         |   |            |    |       |    |           |  |

| Proprietáriodo sistema:                                         |                                                                              |
|-----------------------------------------------------------------|------------------------------------------------------------------------------|
| Endereço / Localização:                                         | Observe os arranjose variaçõestípicos do local                               |
| Modelo do inversor:                                             | Revisão do firmwaredo inversor:DSP: LCD:                                     |
| Número de inversores: Inclinação de montagem do inversor:       |                                                                              |
| Potência de saída*: Tensão CC de entrada:                       | Limite de isolamento(K): Tensão de inicializaçãofotovoltaica:                |
| Grade: V Máx: V Mín: Frequência Máxima: Mín.:                   | Compensaçãoreativa: +/- PF                                                   |
| Configuração:MPPT Individual MPPT Paralelo                      |                                                                              |
| Monitoramento:RS485: Ethernet:                                  | Equipamentode monitoramentoe fornecedor:                                     |
| Fabricante do módulo fotovoltaico:                              |                                                                              |
| Tamanhodo cabo DC: Tamanhodo cabo CA:                           | Classificaçõesdo transformador,fornecedor:                                   |
| Número de módulos conectados em série em cadeias fotovoltaicas: |                                                                              |
| Número de strings PV em paralelo por MPPT:                      |                                                                              |
| Tamanhototal do sistema (Watts DC):                             | *Especifique a potência nominale adicione a potência nominalentre parênteses |
|                                                                 |                                                                              |
| COMENTÁRIOS/OBSERVAÇÕESGERAIS:                                  |                                                                              |
|                                                                 |                                                                              |
|                                                                 |                                                                              |

| NOME DO PROJETO |         |
|-----------------|---------|
| -               |         |
|                 | NIÍMERO |

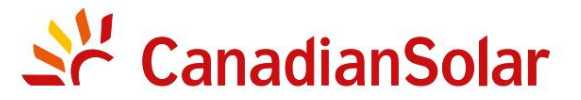

## INSTALAÇÃOE INVERSORES DE STRING TRIFÁSICOS (SÉRIE)

# LISTA DE VERIFICAÇÃODE COMISSIONAMENTO Aviso: Esta lista de verificaçãonão substituio manual do usuário. Leia o manual do usuário antes da seleção e instalação do local do inversor.

#### Números de série do inversor:

| 1   |                  | 22  |       |
|-----|------------------|-----|-------|
| 2   |                  | 23  |       |
| 3   |                  | 24  |       |
| 4   |                  | 25  |       |
| 5   |                  | 26  |       |
| 6   |                  | 27  |       |
| 7   |                  | 28  |       |
| 8   |                  | 29  |       |
| 9   |                  | 30  |       |
| 10  |                  | 31  |       |
| 11  |                  | 32  |       |
| 12  |                  | 33  |       |
| 13  |                  | 34  |       |
| 14  |                  | 35  |       |
| 15  |                  | 36  |       |
| 16  |                  | 37  |       |
| 17  |                  | 38  |       |
| 18  |                  | 39  |       |
| 19  |                  | 40  |       |
| 20  |                  | 41  |       |
| 21  |                  | 42  |       |
|     |                  |     |       |
| NOI | ME DO INSTALADOR | EMI | PRESA |
|     |                  |     |       |
| ASS |                  | DA  | IA    |